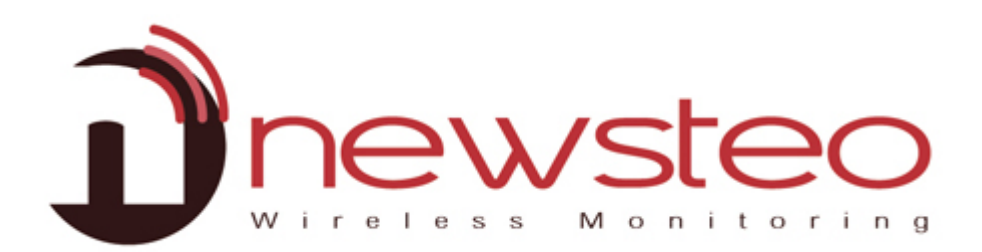

# Install RFM Gold and Wampserver

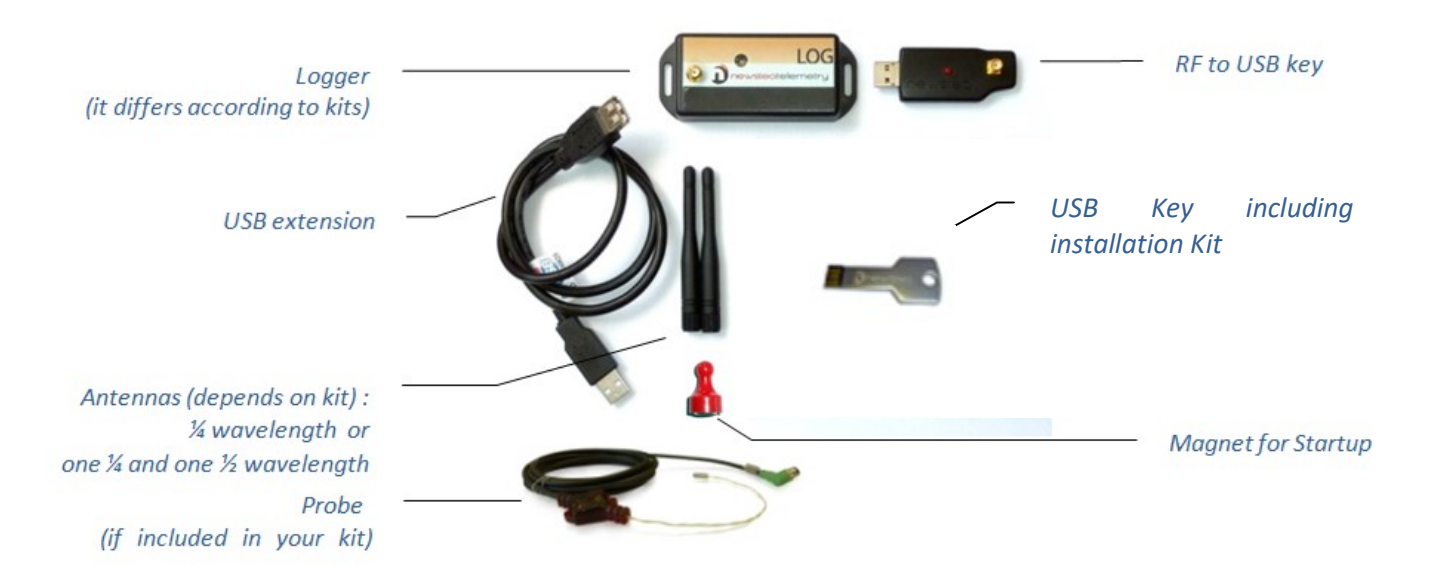

#### Purpose:

Guide for NEWSTEO Collector database hosting:

- When the hosting is done on the server of the customer
- With a NEWSTEO DB Monitor interface

#### **Technical Assistance:**

For any question, remark or suggestion concerning this product, please contact your retailer.

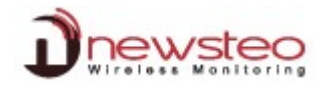

| 1   | OVERVIEW OF A PARK RF MONITOR GOLD                                      | 3  |
|-----|-------------------------------------------------------------------------|----|
| 1.1 | 1 GENERAL DESCRIPTION:                                                  | 3  |
| 1.2 | 2 OPERATING MODE FOR LOGGERS                                            | 4  |
| 2   | BEFORE THE INSTALLATION                                                 | 5  |
| 2.1 | 1 IMPORTANT REMARKS BEFORE THE INSTALLATION                             | 5  |
| 2.2 | 2 ANTENNA ASSEMBLY                                                      | 5  |
| 3   | CREATE YOUR DATABASE WAMPSERVER                                         | 5  |
| 3.1 | 1 STOP MySQL service (IF YOU WERE USING THE RF MONITOR SOFTWARE)        | 5  |
| 3.2 | 2 WAMPSERVER INSTALLATION                                               | 6  |
|     | 3.2.1 Install Wampserver from your installation CD                      | 6  |
|     | 3.2.2 Create your Database                                              |    |
|     | 3.2.3 Mail Server configuration for collectors                          |    |
| 3.3 | 3 PLANNIFICATION OF THE TASKS WINDOWS                                   |    |
|     | 3.3.1.1 Test the presence of the COL                                    |    |
|     | 3.3.1.2 Automatic generation of reports                                 | 14 |
|     | 3.3.1.3 Backup of the database                                          | 16 |
| 4   | INSTALL AND START RF MONITOR                                            | 21 |
| 4.1 | 1 INSTALL RF MONITOR (NEWSTEO KIT)                                      | 21 |
| 4.2 | 2 CONNECT RF MONITOR TO YOUR DATABASE                                   | 23 |
| 5   | START YOUR LOGGERS AND USE RF MONITOR                                   |    |
| 5.1 | 1 START THE LOGGERS                                                     | 25 |
| 5.2 | 2 CONFIGURE YOUR LOGGER                                                 |    |
|     | 5.2.1 Configure the Identification                                      |    |
|     | 5.2.2 Configure the channel – RF settings                               |    |
|     | 5.2.3 Configure the period of measure and/or change Mode– Time & Period |    |
|     | 5.2.4 Configure the thresholds                                          |    |
| 5.3 | 3 USER MANAGEMENT                                                       | 29 |
| 6   | ANNEXE – YOU CAN'T REMEMBER YOU IP ADDRESS                              | 22 |
| •   |                                                                         |    |

## 1 Overview of a park RF Monitor Gold

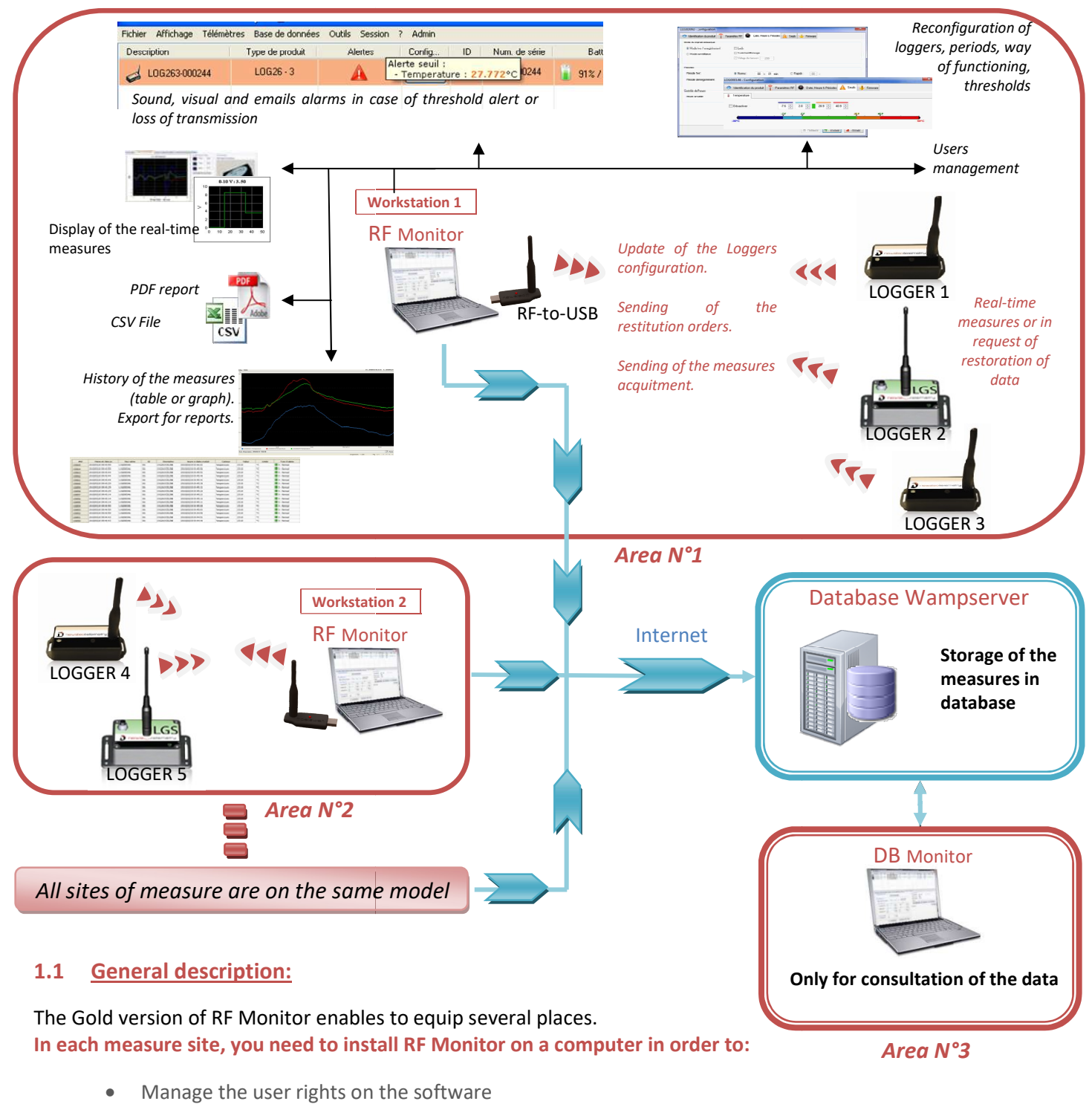

- Configure periods of measure, thresholds, and alarms on the loggers
- Configure the way of functionning (See. Page 4)
- Display measures, generate CSV or PDF files
- Gather measures from loggers related to this site (via a RF-to-USB key)
- Fill the remote database (Newsteo plateform)

It is possible to access the database using the DB Monitor software supplied. Consultation stations are not equipped with RF-to-USB key or loggers, they show only the data from the database. It is also possible to display the measurements via the web application WebMonitor.

Attention, the Webmonitor web application does manage different users' rights. Any user who connects gets all rights.

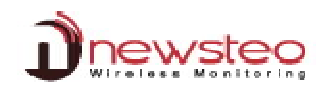

#### 1.2 **Operating Mode for loggers**

The loggers are configured by default in "*Monitoring*" mode. They could be configured in "Live/Record" mode (Cf. ).

**Measures** received by the software RF Monitor **can be stored in CSV files**, in the **database** or in a **PDF reports** (for the Record Mode). By default, all way of storing data are activated. Whatever is the operating mode of the logger, the stored measures will be **time/date stamped**.

The choice of the mode will depend on the application type:

<u>Monitoring Mode</u>: This concerns the applications of real-time *Monitoring* with the **control of the measures**, where all the **measurement history must be preserved**. Thanks to an embedded memory in each logger, the transmission of all data is guaranteed even in case of a cut off of transmission. The Monitoring Mode enables to **visualize measures and to trace alerts in real-time**.

Exemple of application: Supervision of temperature in a warehouse.

Operating principle:

- The logger takes measures in the configured period (10s default) and sends it to the PC, with acknowledgment of receipt.
- If there is no acknowledgment of receipt for the measure by the RF-to-USB key (key not connected, PC power-off, RF-Monitor not running, communication problem...), the logger records the measure in its memory buffer (up to 32000 measures). Once communication is restored, the measures buffers are automatically sent by the logger to the PC.
- RF Monitor displays the measure, recordes it in the remote database, and gives alert if it is outside defined thresholds (audio, email, SMS, switching relay ...)
- <u>"Live/Record" Mode:</u> It is used for measurement campaigns with consultation/treatement of data aposteriori, without possibility of tracing the real-time alerts. "Live" mode allows you to check the operation of the logger and "Record" mode corresponds to the registration campaign measures.

Exemple of application: Data logger for measuring temperature, humidity and shock for the transport of goods (museums - paintings, aviation, transport measuring benches, refrigerated foods ...)

Operating principle:

- Start : in 'Live' Mode, the logger takes any action in the Live period set (10 sec default), and sends it to the PC. RF Monitor displays the measurements without recording them. The user can control the operation of the Logger. He can set alert thresholds and set the measurement period required for the measurement campaign to come.
- The user then selects 'record' mode to start its measurement campaign.
   During this recording campaign:
  - Every minute, the logger sends a presence signal to indicate its state, alerts and the number of measurements in memory.
  - The logger takes its measurements according to the 'record' period (10 minutes by default) and saves them systematically in its memory.
- At the end of the measurement campaign, the user stops the recording, and the logger goes to 'Live' mode. From then on, the user can retrieve all the measures of the campaign on his PC by performing a single restitution.

The measurements are then downloaded and stored in the remote database. Only one logger can record multiple campaigns in a row.

## 2 Before the installation

#### 2.1 Important remarks before the installation

- You must have a fixed IP address
- Ensure that the Windows firewall will not block the HTTP port (default 80) and the SQL port (3306 by default).
- It is important to be administrator of the machine to install WampServer
- The installation must be performed by the network administrator
- IF BEFORE YOU WERE USING THE RF MONITOR GOLD SOFTWARE, it is necessary to stop the MySQL service
- We recommend the use of Google Chrome
- Not fully compatible with Internet Explorer

#### 2.2 Antenna assembly

**Manually Screw the antennas**, one on the Logger (small one: 1/4 wavelength or big one: ½ wavelength depends on kits) and the other one on the RF to USB key (small one: ¼ d'onde). **Manually Connect the probes** (if it is needed for your products).

The level of tightness of the product is valid only if the probes and antennas are properly tightened (seals crushed). HOWEVER DO NOT USE A TOOL TO SCREW THE ANTENNAS AND THE PROBES

## 3 Create your Database Wampserver

#### 3.1 Stop MySQL service (If you were using the RF Monitor software)

| <ul> <li>Start the service manager : services.msc</li> <li>Enter services.msc in the Starting menu</li> <li>Press [Entrer]</li> </ul>      | Programs (1)<br>Services.msc<br>See more results<br>Services.msc<br>X Shut down<br>Shut down<br>Shut down                                                                                                    |
|----------------------------------------------------------------------------------------------------|----------------------------------------------------------------------------------------------------|
| - Right click on <b>MySQL</b> then click <b>Properties</b>                                                                                 | Multimedia Class Enables relax. Right Click Aut Stop Pause Aut NySQL Aut Prove Click Aut Stop Pause Aut Provides abi Disa Restart al Syste al Syste al Syste al Syste al Service Aut Stop Pause Restart al Syste Aut Prove Click Aut Stop Pause Restart al Syste al Syste |
| <ul> <li>Change the Startup type :</li> <li>Change « Automatic » to « Deactivated »</li> <li>Click on Stop</li> <li>Click on OK</li> </ul> | Propriétés de MySQL (Ordinasteur local)         Général       Commation       Récupiération       Dépendences         Nom du service :       MySQL         Description :       C         Charger Ref. Addes :       C         Charger Ref. Addes :       C         Charger Ref. Addes :       C         Charger Ref. MySQL MySQL Server 5.1 bin insystdit - defaults file="C"         Tope de demanse:       Detactrie         Obtenir la facile pour confourer les contons de demanses des services.         Bat du service :       Démanné         Obtenir la cuber de démanses du la lapolaguer du demange du services.         Paramètres de démanses:       Paramètres de démanses:                                                                                                    |
| <ul> <li>The MySQL service state is now « Deactivated »</li> <li>Close Management Services window</li> </ul>                               | Moteur de filtrage Le moteur d Dém Automatique<br>MySQL Dém Désactivé<br>Netlogon Maintient u Manuel                                                                                                    |

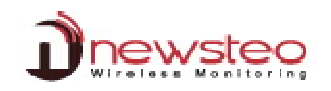

## 3.2 Wampserver installation

## 3.2.1 Install Wampserver from your installation CD

| <ul> <li>Insert you installation CD in the reader and click on:</li> <li>Open folder to view files</li> <li>Open : <ul> <li>Tools\Newsteo_Gold_Server</li> <li>Double Click on Newsteo_Gold_Server.bat to start the installation</li> </ul> </li> </ul>                                                                      | iii)) AutoPlay  iiii)) DVD RW Drive (D:) Newsteo Kit  iiiii))) DVD RW Drive (D:) Newsteo Kit  Always do this for software and games: Install or run program from your media iiiiiiiiiiiiiiiiiiiiiiiiiiiiiiiiiii                                                                                                    |
|----------------------------------------------------------------------------------------------------|----------------------------------------------------------------------------------------------------|
| Click Yes                                                                                                    | Windowskystent32chedeee      Windowskystent32chedeee      Windowskystent32chedeee      Windowskystent32chedeee      Windowskystent32chedee      Windowskystent32chedee      Windowskystentation     Windowskystent32chedee      Windowskystent32chedee |
| Select the language to perform the installation<br>At starting, the user guide of the collector is automatically opened<br>You can also get the user guide by clicking on Help<br>The IP address of your computer is automatically detected.<br>First create the Server by selecting Server Creation<br>Click Create<br>wait | Newstee Gold Server V3.0      Languages     Inserver creation and scripts     Address     192.168.0.80     Port     80     Current state:     Create     Cocconnon     Name     Cocconnon     Name     Cocconnon     Current state:     Create     Create     Create                                                                                                    |
| Click <b>OK</b>                                                                                                    | Application information  information  initial Microsoft Visual C++ redistribution package, choose default  parameters.  OK                                                                                                    |

| Then Keep all the default parameters exept for the options "Create a quick launch icon" and "Create a desktop icon" | of Microsoft Visual C++ 2008 Redistributable Setup (대학 문화) (대학 문화) (대                                                                                                    |
|----------------------------------------------------------------------------------------------------|----------------------------------------------------------------------------------------------------|
| Accept the agreement when needed                                                                                    | This wizard will guide you through the installation process.                                                                                                    |
| Click Next                                                                                                    |                                                                                                    |
|                                                                                                    |                                                                                                    |
|                                                                                                    | Next> Cancel                                                                                                    |
| Select I have read and accept the license terms                                                                     | Microsoft Visual C++ 2008 Redistributable Setup                                                                                                    |
|                                                                                                    | License Terms                                                                                                    |
| Click Install                                                                                                    | Be sure to carefully read and understand all the rights and restrictions described in the<br>locense terms. You must accept the locense terms before you can install the software.                                                                                                    |
|                                                                                                    | MICROSOFT SOFTWARE LICENSE TERMS MICROSOFT VISUAL C++ 2008 RUNTIME LIBRARIES (X86, IA64 AND X64)                                                                                                    |
|                                                                                                    | These kerne terms are an agreement between Microsoft Corporation (or based on<br>where you live, one of its affattes) and you. Presere and them. They apply to the<br>software named above, which includes the media on which you received it, if any. The<br>terms also apply to any Microsoft<br>Print.                                                                                                    |
|                                                                                                    | Press the Page Down key to see more text.                                                                                                    |
|                                                                                                    | ( I have read and accept the license terms.                                                                                                    |
|                                                                                                    | < Back Instal Cancel                                                                                                    |
| Click Finish                                                                                                    | Microsoft Visual C++ 2008 Redistributable Setup                                                                                                    |
|                                                                                                    | Setup Complete                                                                                                    |
|                                                                                                    |                                                                                                    |
|                                                                                                    | Microsoft Visual C++ 2008 Redistributable has been successfully installed.                                                                                                    |
|                                                                                                    | Microsoft Visual C++ 2008 Redistributable has been successfully installed.<br>It is highly recommended that you download and install the latest service packs and security updates for this product.                                                                                                    |
|                                                                                                    | Hicrosoft Visual C++ 2008 Redistributable has been successfully installed.<br>It is highly recommended that you download and install the latest service packs and<br>security updates for this product.<br>For more information, visit the following Web site:<br><u>Product Support Center</u>                                                                                                    |
|                                                                                                    | Hicrosoft Visual C++ 2008 Redistributable has been successfully installed.<br>It is highly recommended that you download and install the latest service packs and<br>security updates for this product.<br>For more information, visit the following Web site:<br><u>Product Support Center</u>                                                                                                    |
|                                                                                                    | Microsoft Visual C++ 2008 Redistributable has been successfully installed.<br>It is highly recommended that you download and install the latest service packs and<br>security updates for this product.<br>For more information, visit the following Web site:<br>Product Support Center                                                                                                    |
|                                                                                                    | Microsoft Visual C++ 2008 Redistributable has been successfully installed.<br>It is highly recommended that you download and install the latest service packs and<br>security updates for this product.<br>For more information, visit the following Web site:<br>Product.Support.Center                                                                                                    |
|                                                                                                    | Hicrosoft Visual C++ 2008 Redistributable has been successfully installed.<br>It is highly recommended that you download and install the latest service paids and<br>security updates for the product.<br>Promore Information, with the following Web site:<br>Product Support Center                                                                                                    |
| Click <b>OK</b>                                                                                                    | Hicrosoft Visual C++ 2008 Redistributable has been successfully installed.           It is highly recommended that you download and install the latest service paids and security updates for this product.           For more information, visit the following Web site:           Product Support Center           Application information         23                                                                                                    |
| Click <b>OK</b>                                                                                                    | Hicrosoft Visual C++ 2008 Redistributable has been successfully installed.         It is highly recommended that you download and install the latest service paids and security updates for the product.         For more information, visit the following Web site:         Product Support Center         Image: Application information         Application information         Image: Conter         Image: Conter                                                                                                    |
| Click <b>OK</b><br>Wait                                                                                             | Hicrosoft Visual C++ 2008 Redistributable has been successfully installed.         It is highly recommended that you download and install the latest service paids and security updates for this product.         For more information, visit the following Web site:         Product Support Center         Application information         It is highly recommended that you download and install the latest service paids and security updates for this product.         For more information, visit the following Web site:         Product Support Center         It is highly recommended that the following Web site:         Product Support Center         It is highly recommended to the following Web site:         Product Support Center         It is highly recommended to the following Web site:         Product Support Center         It is highly recommended to the following Web site:         It is highly recommended to the following Web site:         Product Support Center         It is highly recommended to the following Web site:         It is highly recommended to the following Web site:         It is highly recommended to the following Web site:         It is highly recommended to the following Web site:         It is highly recommended to the following Web site:         It is highly recommended to the following Web site:         It is highly recommended to the following Web site:                                                                                                    |
| Click <b>OK</b><br>Wait<br>Click <b>Next</b>                                                                        | Hicrosoft Visual C++ 2008 Redistributable has been successfully installed.         It is highly recommended that you download and install the latest service paids and security updates for the product.         For more information, visit the following Web site:         Product Support Center         Image: Comparison of the product information         Application information         Image: Comparison of the product information         Image: Comparison of the product information                                                                                                    |
| Click <b>OK</b><br>Wait<br>Click <b>Next</b>                                                                        | Hicrosoft Visual C++ 2008 Redistributable has been successfully installed.         It is highly recommended that you download and install the latest service paids and security updates for this product.         For more information, visit the following Web site:         Product Support Center         Image: Comparison of the security of the security update information         Application information         Image: Comparison of the security of the security of the security update information         Image: Comparison of the security of the security                                                                                                    |
| Click <b>OK</b><br>Wait<br>Click <b>Next</b>                                                                        | Hicrosoft Visual C++ 2008 Redistributable has been successfully installed.         It is highly recommended that you download and install the latest service paids and security updates for the product.         For more information, visit the following Web site:         Product Support Center         Image: the product information         Application information         Image: the product information         Image: the product information                                                                                                    |
| Click OK<br>Wait<br>Click Next                                                                                      | Hicrosoft Visual C++ 2008 Redistributable has been successfully installed.<br>It is highly recommended that you download and install the latest service paids and<br>security updates for this product.<br>For more information, visit the following Web site:<br>Product Support Center<br>Application information          Image: Content of the security update for this product.         Application information       State         Image: Content of the security update for this product.       To install WAMP, choose default parameters.         Image: Content of the security update for the security update for the security                                                                                                    |
| Click OK<br>Wait<br>Click Next                                                                                      | Hicrosoft Visual C++ 2008 Redistributable has been successfully installed.<br>It is highly recommended that you download and install the latest service paids and<br>security updates for the product.<br>For more information, wait the following Web site:<br>Product Support Center<br>Application information<br>Application information<br>Commended that you download and install the latest service paids and<br>security updates for the product.<br>Product Support Center<br>Application information<br>Commended that you download and install the latest service paids and<br>Security Product Support Center<br>Proversed by<br>After WangServer<br>Proversed by<br>After Wang Server<br>Proversed by<br>After Wang Server<br>Proversed by<br>After Wang Server<br>Proversed by<br>After Wang Server<br>Proversed by<br>After Wang Server<br>Proversed by<br>After Wang Server<br>Proversed by<br>After Wang Server<br>Proversed by<br>After Wang Server<br>Proversed by<br>After Wang Server<br>Proversed by<br>After Wang Server<br>Proversed by<br>After Wang Server<br>Proversed Provider<br>Proversed Provider<br>Proversed Proversed<br>Proversed P |
| Click <b>OK</b><br>Wait<br>Click <b>Next</b>                                                                        | Hicrosoft Visual C++ 2008 Redistributable has been successfully installed.<br>It is highly recommended that you download and install the latest service paids and<br>security updates for the product.<br>Product Support Center<br>Product Support Center<br>Application information<br>Application information<br>Application information<br>Application information<br>Application information<br>Application information                                                                                                    |
| Click <b>OK</b><br>Wait<br>Click <b>Next</b>                                                                        | Hicrosoft Visual C++ 2008 Redistributable has been successfully installed.<br>It is highly recommended that you download and install the latest service paids and<br>security updates for this product.<br>For more information, visit the following Web site:<br>Product Support Center<br>Application information<br>Application information<br>Application information<br>Commended that you download and install the latest service paids and<br>security updates for this product.<br>Product Support Center<br>Application information<br>Commended that you download and install the latest service paids and<br>Setup - WampServer 2<br>Commended that you download and install the latest service paids and<br>Dependence 2<br>Commended that you download and the papeleatons before<br>Service Provider<br>NameServer 2.2.0 nyour computer.<br>It is recommended that you download and the supleatons before<br>Service Provider<br>NameServer 2.2.1 nyour computer.<br>His product 2.2.1 nyour computer.<br>His product 2.2.1 nyour computer.<br>His product 2.2.1 nyour computer.<br>His product 2.2.1 nyour computer.<br>His product 2.2.1 nyour computer.<br>His product 2.2.1 nyour computer.<br>His product 2.2.1 nyour computer.<br>His product 2.2.1 nyour computer.<br>His product 2.2.1 nyour computer.<br>His product 2.2.1 nyou down all often appleatons before<br>Service Provider<br>His product 2.2.1 nyou down all often appleatons before<br>Service Provider<br>His product 2.2.1 nyou down all often appleatons before<br>Service Provider<br>His product 2.2.1 nyou down all often appleatons before<br>Service Provider<br>His product 2.2.1 nyou down all often appleatons before<br>Service Provider<br>His product 2.2.1 nyou down all often appleatons before<br>Service Provider<br>His product 2.2.1 nyou down all often appleatons before<br>His product 2.2.1 nyou down all often appleatons before<br>His product 2.2.1 nyou down all often appleatons before<br>His product 2.2.1 nyou down all often appleatons before<br>His product 2.2.1 nyou down all often appleatons before<br>His product 2.2.1 nyou down all often appleatons before<br>His product 2.2.1 nyou down all ofte                                                                                   |

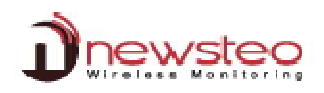

| Select I accept this agreement              | Setup - WampServer 2                                                                                                    |
|---------------------------------------------|----------------------------------------------------------------------------------------------------|
|                                             | License Agreement Please read the following important information before continuing.                                                                                                    |
| Click Next                                  | Please read the following License Agreement. You must accept the terms of this<br>agreement before continuing with the installation.                                                                                                    |
|                                             | *** WampServer                                                                                                    |
|                                             | by<br>Creator<br>Maintainer / UpgradejRoadmap : Herve Lederc - herve,lederc@alterway.fr                                                                                                    |
|                                             | GNU GENERAL PUBLIC LICENSE<br>Version 2, June 1991                                                                                                    |
|                                             | Copyright (C) 1989, 1991 Free Software Foundation, Inc.                                                                                                    |
|                                             | I do not accept the agreement                                                                                                    |
|                                             | < Back Next >> Cancel                                                                                                    |
| Click Next                                  | Setup - WampServer 2                                                                                                    |
|                                             | Select Destination Location<br>Where should WampServer 2 be installed?                                                                                                    |
|                                             | Setup will install WampServer 2 into the following folder.                                                                                                    |
|                                             | To continue, click Next. If you would like to select a different folder, click Browse.                                                                                                    |
|                                             | Browse                                                                                                    |
|                                             |                                                                                                    |
|                                             | At least 216.0 MB of free disk space is required.                                                                                                    |
|                                             | Carrel                                                                                                    |
|                                             |                                                                                                    |
| Select Create a quick launch icon           | Setup - WampServer 2                                                                                                    |
|                                             | Which additional tasks should be performed?                                                                                                    |
| Select Create a desktop icon                | Select the additional tasks you would like Setup to perform while installing WampServer 2, then click Next.                                                                                                    |
|                                             | Additional icons:                                                                                                    |
| Click Next                                  | Create a Desktop icon                                                                                                    |
|                                             |                                                                                                    |
|                                             |                                                                                                    |
|                                             |                                                                                                    |
|                                             | < Back Next> Cancel                                                                                                    |
| Click Install                               | 🐼 Setup - WampServer 2                                                                                                    |
|                                             | Ready to Install<br>Setup is now ready to begin installing WampServer 2 on your computer.                                                                                                    |
|                                             | Click Install to continue with the installation, or click Back if you want to review or<br>change any settings.                                                                                                    |
|                                             | Destination location:                                                                                                    |
|                                             | Additional tasks:<br>Additional icons:                                                                                                    |
|                                             | Create a Quick Launch Ion<br>Create a Desktop icon                                                                                                    |
|                                             |                                                                                                    |
|                                             | × *                                                                                                    |
| Wait                                        | < Back Instal Cancel                                                                                                    |
| Choose your default browser                 | Please choose your default browser. If you are not sure, just click Open :                                                                                                    |
|                                             | Organice • New folder P                                                                                                    |
| If you are not sure, just click <b>Onen</b> | Favorites Name Date modified Type                                                                                                    |
| in you are not sure, just thick <b>Open</b> | Image: Constant of the state of the state of th                  |
|                                             | 22/12/22/12/00 04:57     File fol     32     32    32     42     42     42     42     42     42     42     42     42     42     42     42     42     42     42     42     42     42     42     42     42     42     42     42     42     4     4     4     4     4     4     4     4     4     4     4     4     4     4     4     4     4     4     4     4     4     4     4     4     4     4     4     4     4     4     4     4     4     4     4     4     4     4     4     4     4     4     4     4     4     4     4     4     4     4     4     4     4     4     4     4     4     4     4     4     4     4     4     4     4     4     4     4     4     4     4     4     4     4     4     4     4     4     4     4     4     4     4     4     4     4     4     4     4     4     4     4     4     4     4     4     4     4     4     4     4     4     4     4     4     4     4     4     4     4     4     4     4     4     4     4     4     4     4     4     4     4     4     4     4     4     4     4     4     4     4     4     4     4     4     4     4     4     4     4     4     4     4     4     4     4     4     4     4     4     4     4     4     4     4     4     4     4     4     4     4     4     4     4     4     4     4     4     4     4     4     4     4     4     4     4     4     4     4     4     4     4     4     4     4     4     4     4     4     4     4     4     4     4     4     4     4     4     4     4     4     4     4     4     4     4     4     4     4     4     4     4     4     4     4     4     4     4     4     4     4     4     4     4     4     4     4     4     4     4     4     4     4     4     4     4     4     4     4     4     4     4     4     4     4     4     4     4     4     4     4     4     4     4     4     4     4     4     4     4     4     4     4     4     4     4     4     4     4     4     4     4     4     4     4     4     4     4     4     4     4     4     4     4     4     4     4     4     4     4     4     4     4     4     4     4     4     4     4     4     4     4 |
|                                             | ☐ Documents         Branding         14/07/2009 07:32         File fol           ♪ Music         ↓ Currens         14/07/2009 07:32         File fol                                                                                                    |
|                                             | ■ recurres<br>■ Videos ↓ diagnotics ↓4/07/2009 00/32 File fol<br>↓ Digatallocker ↓2/04/2011 11:16 File fol                                                                                                    |
|                                             | M         Computer         Downloaded Program Files         14/07/2009 07:32         File fol           4// Local Disk (C)         an-US         14/10/2013 10:11         File fol                                                                                                    |
|                                             | DVD RW Drive (D * 4     File name registers     registers     registers     registers     registers     registers     registers                                                                                                    |
|                                             | Open • Cancel                                                                                                    |

| Click Next                                                  | Setup - WampServer 2  PHP mail Byourdomain  Setup - WampServer and the adresse mail to be used by PHP when using the function mail(). If you are not sure, just leave the default values.  SetTP: Icoshost Emai: Jmail Byourdomain |
|-------------------------------------------------------------|----------------------------------------------------------------------------------------------------|
| Click <b>Finish</b>                                         | Setup-WampServer 2     Setup-WampServer 2     WampServer     WampServer     Powered by     Alter Way     The French     Open Source     Service Provider     Anthywalterway,fr     Apsche : 2.5.2.21     Wrost : 2.5.2.2           |
| Wait Wait Wait                                              | PHP* : 5.3.10<br>PHPtytadm: 3.4.10.1<br>SqlBuddy : 1.3.3<br>XDebug : 2.1.2                                                                                                    |
| Click <b>OK</b>                                             | Application information Server creation Success. To be complete, please restart your PC. OK                                                                                                    |
| Click <b>[X]</b> to close the windows Restart your computer |                                                                                                    |

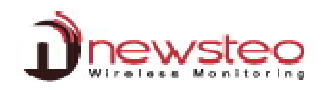

#### 3.2.2 Create your Database

| <ul> <li>Open-close your CD reader and click on:         <ul> <li>Open folder to view files</li> </ul> </li> <li>Open :             <ul> <li>Tools\Newsteo_Gold_Server</li> <li>Double Click on Newsteo_Gold_Server.bat to start the installation</li> <li>If the installation doesn't start automatically:</li></ul></li></ul> | i)) AutoPlay       i)) AutoPlay     Image: Constraint of the second second secon                       |
|----------------------------------------------------------------------------------------------------|----------------------------------------------------------------------------------------------------|
| Click <b>Yes</b>                                                                                                    | Consider the standard standard st  |
| You can save the user guide on your computer                                                                                                    | Newstee Gold Server V13      Device Gold Server V13      Device Gold Server V13   |
| Newsteo recommand you to archive your Wamp server.<br>Click <b>Yes</b>                                                                                                    | Information Lease<br>Newsteo vour recommande d'archiver votre serveur wamp.<br>Voulez-vous continuer?                                                                                                    |
| Wait Wait Wait                                                                                                    | Oui Non                                                                                                    |
| Accept the update of your scripts<br>Click <b>Yes</b><br>Wait Wait Wait                                                                                                    | Information Voules-vous remettre à jour les scripts? Pour vote information, un fichier scripts, data sig ses cele automatiguement dans le régentaire vamp <sup>2</sup> vous. Les Les Les Les Les Les Les Les Les Les                                                                                                    |
| Select the language to perform the installation<br>At starting, the user guide of the collector is automatically opened<br>You can also get <b>the user guide</b> by clicking on <b>Help</b>                                                                                                    | Newstep Gold Server V3.1      Languages     T. Server creation and scripts                                                                                                    |
| Select Database creation Enter a Name and a Password Remember also the IP Adress Click CreateWaitWait                                                                                                    | Address 192.156.0.80 Pert 80<br>Current state : Installation du serveur réussie.<br>Create<br>Create<br>Create<br>Create<br>Current state :<br>Current state :<br>Create<br>Create                                                                                                    |
| Once the database is created, you get the message :<br><b>Creation of Database COLxxxxx OK</b> in the first tab of your browser                                                                                                    | thtp://192.168.0.80/create_server4.php?tn=COL000018.clear_pued=COL                                                                                                    |
| Click <b>[X]</b> to close the windows<br>or<br>Configure the email (see 3.2.3 Overview of a park RF Monitor Gold)                                                                                                    | Areate Gold Solar V13     Language     page     page     Identified Solar V13     Language     page     Identified Solar Solar Page     Port     Identified     Control Solar     Control Solar     Control S |

## 3.2.3 Mail Server configuration for collectors

| Select Mail Server Configuration for c                                                                                                    | ollectors                                                                                                    | 3.Mail server configuration for collectors                                                                                                    |
|----------------------------------------------------------------------------------------------------|----------------------------------------------------------------------------------------------------|----------------------------------------------------------------------------------------------------|
| Please contact your network administ<br>parameters                                                                                                    | rator to configure the SMTP                                                                                                    | SMTP server smtp.gmail.com SMTP Port S87 Securization tts  Login user@gmail.com                                                                                                    |
| Enter the name of your database in th                                                                                                    | e database field                                                                                                    | Password user                                                                                                    |
| Verify that the serial number of your C<br>necessary in the email configuration V<br>Enter also the recipient email address<br>For several recipient, separate the em | COL is correct and modify it if<br>Vindow<br>for this COL.<br>ail addresses by a comma.                                                                                                    | Emails addresses Database COL000001 B COL000001 Urbewsteo grgmal.com,test @newste . Test mails Configure                                                                                                    |
| If you have several collectors, click on<br>enter the recipient email addresses fo                                                                                    | [+] to and a COL in the list and<br>r this COL.                                                                                                    | Emails addresses<br>Database COL000001<br>tdnewsteo@gmail.com,test@n + +<br>B COL000002<br>Itdnawsteo@gmail.com                                                                                                    |
| Click on <b>Test mails</b>                                                                                                    |                                                                                                    |                                                                                                    |
| Click <b>OK</b><br>Verify your emails box                                                                                                    |                                                                                                    | Application information                                                                                                    |
| Click on <b>Configure</b>                                                                                                    |                                                                                                    | Test mails Configure                                                                                                    |
| You can verify that the configuration f<br>C:/wamp/www/COLxxxxx/col_config                                                                                            | ile has been created in :<br>_emails.json                                                                                                    | Image: Participant Control (Control)         Image: Control (Control)         Image: Contro)         Image: Control (Control)         Image |
|                                                                                                    | C:\wamp\www\COL000001\col_config_emails.json - Notepad++                                                                                                    |                                                                                                    |
|                                                                                                    | Hchier Edition Recherche Affichage Encodage Langage         Image: State State St | Parametrage Macro Exécution Compléments Documents ?                                                                                                    |

## 3.3 Plannification of the tasks WINDOWS

| Click WINDOWS icon                | Programs (1)                 |
|-----------------------------------|------------------------------|
| Enter the command: Task Scheduler | See more results             |
| Press <b>Enter</b>                | Task Scheduler × Shut down + |
|                                   |                              |

#### **3.3.1.1** Test the presence of the COL

| Select Task Scheduler Library                          | Task Scheduler     File Action View Help                                                                                                    |
|--------------------------------------------------------|----------------------------------------------------------------------------------------------------|
| Right click in the main screen                         | <ul> <li>← ⇒ 2 m II m</li> <li>P Task Scheduler (Local)</li></ul>                                                                                                    |
| Click <b>Create New Task</b>                           | Right click<br>Create Basic Task<br>Create New Task<br>Import Task<br>Refresh                                                                                        |
| In the <b>General</b> Tab, enter the name of the task: | () Create Task                                                                                                    |
| _NEWSTEO_COL_PRESENCE                                  | General (Trigger) Actions   Conditions   Settings<br>Name:                                                                                                    |
| Select the options as on the opposite screen shot      | Author: WIN-A02FS95TEOV\QA<br>Description:                                                                                                    |
|                                                        | Security options When running the task, use the following user account: WIN-A02FS95TEOV\QA Change User or Group                                                      |
| Click the Tab <b>Triggers</b>                          | Hidden Configure for: Windows Vista <sup>™</sup> , Windows Server <sup>™</sup> 2008                                                                                  |
| In the <b>Triggers</b> Tab, click <b>New</b>           | Create Task  General Trigger Actions Conditions Settings  When you create a task, you can specify the conditions that will trigger the task.  Trigger Details Status |
|                                                        | Edit Delete                                                                                                    |

| Select the options as on the opposite screen shot    | New Trigger                                                                                                    |
|------------------------------------------------------|----------------------------------------------------------------------------------------------------|
|                                                      | Begin the task: On a schedule •                                                                                                    |
|                                                      | Settings                                                                                                    |
|                                                      | One time     Suite 1/12/2023      Suite 1/12/2023      Suite 2/12/2023      Suite 2/12/2 |
|                                                      | Weekly     Recur every: 1 days                                                                                                    |
|                                                      | Advandantion                                                                                                    |
|                                                      | Advanced settings     Delay task for up to (random delay): 1 hour                                                                                                    |
|                                                      | (7) Repeat task every: 10 minutes  for a duration of: 1 day                                                                                                    |
|                                                      | Stop all running tasks at end of repetition duration                                                                                                    |
|                                                      | Expire: 14/10/2014 • 11:43:23 • Synchronize across time zones                                                                                                    |
|                                                      | @Enabled                                                                                                    |
| Click <b>OK</b>                                      | OK Carrel                                                                                                    |
|                                                      |                                                                                                    |
| The details of the triggers appear now in the window | () Create Task                                                                                                    |
| Triggers ->                                          | General Unggers Actions Conditions   Settings<br>When you create a task, you can specify the conditions that will trigger the task.                                                                                                    |
|                                                      | Time Date                                                                                                    |
|                                                      | Daily At 00:00 every day - After triggered, repeat every 10 minutes for Enabled                                                                                                    |
|                                                      |                                                                                                    |
|                                                      | New Edit Delete                                                                                                    |
| Click the Tab Actions                                | OK Cancel                                                                                                    |
| In the <b>Actions</b> Tab, click <b>New</b>          | Create Task                                                                                                    |
|                                                      | General Triggers Actions Conditions Settings                                                                                                    |
|                                                      | When you create a task, you must specify the action that will occur when your task starts.                                                                                                    |
|                                                      | Action Details                                                                                                    |
|                                                      | New. Edit Delete                                                                                                    |
|                                                      | OK Cancel                                                                                                    |
| Complete the window as on the ennesite screen shot   | New Artion                                                                                                    |
| complete the window as on the opposite screen shot   |                                                                                                    |
|                                                      | Tou must specify what action this task will perform.                                                                                                    |
|                                                      | Action: (Start a program)                                                                                                    |
|                                                      | Deserver                                                                                                    |
|                                                      | C:\wamp\bin\php\php5.3.10\php.exe                                                                                                    |
|                                                      | Add arguments (optional):                                                                                                    |
|                                                      | Start in (optional):                                                                                                    |
|                                                      |                                                                                                    |
|                                                      | C:\wamp\www\col_alarm_presence_01_launch.php                                                                                                    |
|                                                      | OK Cancel                                                                                                    |
|                                                      |                                                                                                    |
| The details to start the program appear now in the   | © Create Task                                                                                                    |
| window Actions                                       | When you create a task, you must specify the action that will occur when your task starts.                                                                                                    |
|                                                      | Action Details                                                                                                    |
|                                                      | Start a program C:\wamp\bin\php\php53.10\php.exe C:\wamp\www\coLalarm_presence                                                                                                    |
|                                                      |                                                                                                    |
|                                                      | New Edit Delete                                                                                                    |
| Click the Tab Conditions                             | OK Cancel                                                                                                    |

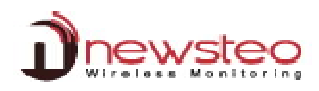

| You shouldn't have to modify anything in this window.<br>Just <b>verify</b> that you have <b>the same thing as on the</b><br><b>opposite screen shot.</b><br>Click the Tab <b>Settings</b> | Create Task  General Triggers Actions Conditions Cettings  Specify the conditions that, along with the trigger, determine whether the task should run. The task will not run if any condition specified here is not true.  Idle  Start the task only if the computer is idle for:  Wait for idle for:  Stop if the computer ceases to be idle  Restart if the idle state resumes  Power  Stop if the computer switches to battery power  Stop if the computer switches to battery power  Wake the computer to run this task Network  Network  Any connection                                                                                                    |
|----------------------------------------------------------------------------------------------------|----------------------------------------------------------------------------------------------------|
| Complete the window as on the opposite screen shot                                                                                                    | © Create Task                                                                                                    |
| Click <b>OK</b>                                                                                                    | Specify additional settings that affect the behavior of the task.         Image: Specify additional settings that affect the behavior of the task.         Image: Specify additional settings to restart up to:         Image: Stop the task if it runs longer than:         Image: Stop the task if it runs longer than:         Image: Stop the task if it runs longer than:         Image: Stop the task if it runs longer than:         Image: Stop the task is not scheduled to run again, delete it after:         If the task is already running, then the following rule applies:         Stop the existing instance                                                                                                    |
| The Task _NEWSTEO_COL_PRESENCE appears now in the window Task scheduler.                                                                                                    | OK       Cancel         Image: Concel       Image: Concel         Image: Concel       Image: Concel         Image: Concel       Im |

## 3.3.1.2 Automatic generation of reports

| Select Task Scheduler Library  | Task Scheduler                                                        |
|--------------------------------|-----------------------------------------------------------------------|
| Right click in the main screen | File Action View Help                                                 |
| Click <b>Create New Task</b>   | Task Scheduler (Local)     Task Scheduler Library     Status Triggers |
|                                | Create Basic Task<br>Create New Task<br>Import Task<br>Refresh        |

| In the <b>General</b> Tab, enter the name of the task: | (i) Create Task                                                                                                    |
|--------------------------------------------------------|----------------------------------------------------------------------------------------------------|
| WEBMONITOR Automatic Generation of reports             | General Triggers Actions Conditions Settings                                                                                                    |
|                                                        | Name:WEBMONITOR_Automatic_generation_of_reports                                                                                                    |
|                                                        | Location: \                                                                                                    |
| Select the options as on the opposite screen shot      | Author: WIN-A02FS95TEOV/QA                                                                                                    |
|                                                        | Description:                                                                                                    |
|                                                        |                                                                                                    |
|                                                        |                                                                                                    |
|                                                        | Security options                                                                                                    |
|                                                        | WIN-A02FS95TEOV\QA Change User or Group                                                                                                    |
|                                                        | Run only when user is logged on                                                                                                    |
|                                                        | Run whether user is logged on or not                                                                                                    |
|                                                        | Do not store password. The task will only have access to local computer resources.                                                                                                    |
| Click the Tab <b>Triggers</b>                          | Run with highest privileges                                                                                                    |
|                                                        | ☐ Hidden Configure for: Windows Vista™, Windows Server™ 2008                                                                                                    |
|                                                        | OK Cancel                                                                                                    |
|                                                        |                                                                                                    |
| In the Triggers Tab. click New                         | Create Task                                                                                                    |
| In the <b>Higgers</b> rab, the <b>New</b>              | Coursel Company Anione Constitution Entring                                                                                                    |
|                                                        | General Triggers Actions Conditions Settings                                                                                                    |
|                                                        | When you create a task, you can specify the conditions that will trigger the task.                                                                                                    |
|                                                        | Trigger Details Status                                                                                                    |
|                                                        |                                                                                                    |
|                                                        |                                                                                                    |
|                                                        | New Edit Delete                                                                                                    |
|                                                        | OK Cancel                                                                                                    |
|                                                        |                                                                                                    |
| Select the options as on the opposite screen shot      | New Trigger                                                                                                    |
|                                                        | Regin the tark (On a schedule                                                                                                    |
|                                                        | Settings                                                                                                    |
|                                                        | Start: 14/10/2013                                                                                                    |
|                                                        |                                                                                                    |
|                                                        | Weakhy Recur every: 1 days                                                                                                    |
|                                                        | Monthly                                                                                                    |
|                                                        |                                                                                                    |
|                                                        |                                                                                                    |
|                                                        | Advanced rettings                                                                                                    |
|                                                        | Delevited for up to (an deer delev). It have                                                                                                    |
|                                                        | Persy task for up to (random delay). I nour                                                                                                    |
|                                                        | Ston all running tacks at and of renetition duration on: I day                                                                                                    |
|                                                        | Stop task if it runs longer than: 3 days                                                                                                    |
|                                                        | Finite: 14/10/2014 Ty 16/28/20                                                                                                    |
|                                                        |                                                                                                    |
|                                                        | Image: Weight of the second second secon |
|                                                        |                                                                                                    |
|                                                        | OK Cancel                                                                                                    |
|                                                        |                                                                                                    |
| The details of the triggers appear now in the window   | () Create Task                                                                                                    |
| Triggers                                               | General (riggers) Actions Conditions Settings                                                                                                    |
|                                                        | When you create a task, you can specify the conditions that will trigger the task.                                                                                                    |
|                                                        |                                                                                                    |
|                                                        | Trigger Details Status                                                                                                    |
|                                                        |                                                                                                    |
|                                                        | New Edit Delete                                                                                                    |
|                                                        |                                                                                                    |
|                                                        | UK Cancel                                                                                                    |
| Click the Tab Actions                                  |                                                                                                    |
| In the Actions Tab alia! Now                           | Create Task                                                                                                    |
| In the Actions Tab, CIICK New                          |                                                                                                    |
|                                                        | General   Triggers Actions Conditions   Settings                                                                                                    |
|                                                        | When you create a task, you must specify the action that will occur when your task starts.                                                                                                    |
|                                                        | Action Details                                                                                                    |
|                                                        |                                                                                                    |
|                                                        | New) Edit Delete                                                                                                    |
|                                                        |                                                                                                    |
|                                                        | OK Cancel                                                                                                    |

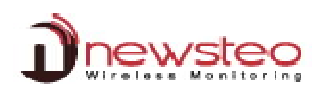

| Complete the window as on the opposite screen shot    | New Action                                                                                                    |
|-------------------------------------------------------|----------------------------------------------------------------------------------------------------|
|                                                       | You must specify what action this task will perform.                                                                                                    |
|                                                       | Action: Start a program                                                                                                    |
|                                                       | Settings                                                                                                    |
|                                                       | Program/script:                                                                                                    |
|                                                       | C:\wamp\bin\php\php5.3.10\php.exe Browse                                                                                                    |
|                                                       | Add arguments (optional):                                                                                                    |
|                                                       | Start in (optional):                                                                                                    |
|                                                       |                                                                                                    |
|                                                       | C:\wamp\www\col_generation_auto_rapports_launch.php                                                                                                    |
|                                                       | OK Cancel                                                                                                    |
|                                                       |                                                                                                    |
| The details to start the program appear now in the    | () Create Task                                                                                                    |
| window Actions                                        | General Triggers Actions Conditions Settings                                                                                                    |
|                                                       |                                                                                                    |
|                                                       | Start a program C:\wamp\bin\php\php5.3.10\php.exe C:\wamp\www\col_generation_aut                                                                                                    |
|                                                       |                                                                                                    |
|                                                       | I Vetw Loit Delete                                                                                                    |
| Click the Tab <b>Conditions</b>                       | OK Cancel                                                                                                    |
| You shouldn't have to modify anything in this window. | © Create Task                                                                                                    |
| Just verify that you have the same thing as on the    | General Triggers Actions Conditions Settings                                                                                                    |
| opposite screen shot.                                 | run if any condition specified here is not true.                                                                                                    |
|                                                       | Wait for idle for: 10 minutes +                                                                                                    |
|                                                       | ✓ Stop if the computer ceases to be idle     □ Restart if the idle state resumes                                                                                                    |
|                                                       | Power Visit the task only if the computer is on AC power Visit the task only if the computer is on AC power Visit the task only if the computer is on the task only if the task only if the task |
|                                                       | Subject in the computer switches to dately power  Wake the computer to run this task  Metaurate                                                                                                    |
| Click the Tab Settings                                | Start only if the following network connection is available:                                                                                                    |
|                                                       | Any connection                                                                                                    |
|                                                       | OK Cancel                                                                                                    |
| You shouldn't have to modify anything in this window. | G Create Task                                                                                                    |
| Just verify that you have the same thing as on the    | Specify additional settings that affect the behavior of the task.                                                                                                    |
|                                                       | ☑ Allow task to be run on demand                                                                                                    |
|                                                       | Run task as soon as possible after a scheduled start is missed                                                                                                    |
|                                                       | I the task fails, restart every:                                                                                                    |
| Click OK                                              | Attempt to restart up to: 3 times                                                                                                    |
|                                                       | ☑ If the running task does not end when requested, force it to stop                                                                                                    |
|                                                       | If the task is not scheduled to run again, delete it after:                                                                                                    |
|                                                       | If the task is already running, then the following rule applies:                                                                                                    |
|                                                       | Do not start a new instance 🔻                                                                                                    |
|                                                       | OK Cancel                                                                                                    |
| The Task                                              | Task Scheduler                                                                                                    |
| _WEBMONITOR_Automatic_Generation_of_reports           | File Action View Help                                                                                                    |
| appears now in the window <b>Task scheduler</b> .     | Task Scheduler (Local)     Name     Status                                                                                                    |
|                                                       | Keysteg_col_PRESENCE     Ready     WEBMONITOR Automatic generation of reports     Ready                                                                                                    |
|                                                       |                                                                                                    |

|                                                                           | · · · · · · · · · · · · · · · · · · ·                                                                                                    |
|---------------------------------------------------------------------------|----------------------------------------------------------------------------------------------------|
| Select Task Scheduler Library                                             | Task Scheduler      Elle Action View Help                                                                                                    |
| Right click in the main screen                                            | ← ⇔ ≥ □ II □                                                                                                    |
| Click <b>Create New Task</b>                                              | Name  Task Scheduler Library Name  Name  Name  Name  Name  Name  Name  Name  Name  Name  Name  Name  Name  Name  Name  Name  Name  Name  Name  Name  Name  Name  Name  Name Name                                                                                                    |
|                                                                           |                                                                                                    |
| In the <b>General</b> Tab, enter the name of the task:<br>_NEWSTEO_BACKUP | © Create Task                                                                                                    |
| Select the options as on the opposite screen shot                         | Author: WIN-AO2FS95TEOV\QA Description: Security options                                                                                                    |
|                                                                           | When running the task, use the following user account:         WIN-A02FS95TEOV\QA       Change User or Group <ul> <li>Run only when user is logged on</li> <li>Run whether user is logged on or not</li> <li>Do not store password. The task will only have access to local computer resources.</li> </ul> <ul> <li>Win with highest privileges</li> </ul>                                                                                                    |
| Click the Tab <b>Triggers</b>                                             | Hidden Configure for: Windows Vista <sup>74</sup> , Windows Server <sup>74</sup> 2008                                                                                                    |
| In the <b>Triggers</b> Tab. click <b>New</b>                              | Create Task                                                                                                    |
|                                                                           | When you create a task, you can specify the conditions that will trigger the task.       Trigger       Details       Status       New       Edit       Delete       OK                                                                                                    |
| Colort the options as on the opposite screen shot                         | New Trigger                                                                                                    |
| Click <b>OK</b>                                                           | Begin the task:       On a schedule         Settings         One time         ③ Daily         Recur every:         1         days    Advanced settings          Delay task for up to (random delay):         1         Begin the task:         One time         Stop all running tasks at end of repetition duration         Stop all running tasks at end of repetition duration         Stop task if it runs longer than:         3       days         Expire       15/10/2014 *         11:17:40       Synchronize across time zones |
| The details of the triggers appear now in the window                      | 🕒 Create Task                                                                                                    |
| Triggers -                                                                | General Triggers Actions     Conditions     Settings       When you create a task, you can specify the conditions that will trigger the task.     Trigger     Details       Daily     At 01:00 every day     Enabled                                                                                                    |
| Click the Tab <b>Actions</b>                                              | Veixe OK Cance                                                                                                    |

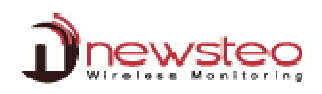

| In the Actions Tab. click New               | () Create Task                                                                                                    |
|---------------------------------------------|----------------------------------------------------------------------------------------------------|
|                                             | General Triggers Actions Conditions Settings                                                                                                    |
|                                             | When you create a task, you must specify the action that will occur when your task starts.                                                                                                    |
|                                             |                                                                                                    |
|                                             | Action Details                                                                                                    |
|                                             | New Delete                                                                                                    |
|                                             | OK Cancel                                                                                                    |
|                                             |                                                                                                    |
| Open a Windows Explorer                     | Task Scheduler     File Action View Help                                                                                                    |
|                                             | Create Task     Create Task     Create Task                                                                                                    |
|                                             | Kask Scheduler Library     When you cre     You must sneedy what action this task will nefform.                                                                                                    |
|                                             | Action Start a program                                                                                                    |
|                                             | Settings t<br>Program/script                                                                                                    |
|                                             | Browse                                                                                                    |
|                                             | Add arguments (optional):<br>Start in (optional):                                                                                                    |
|                                             |                                                                                                    |
|                                             |                                                                                                    |
|                                             | New.                                                                                                    |
|                                             | ince                                                                                                    |
|                                             |                                                                                                    |
|                                             | OK Cance                                                                                                    |
|                                             |                                                                                                    |
|                                             |                                                                                                    |
|                                             | Windows Explore                                                                                                    |
|                                             |                                                                                                    |
| Select Local Disk (C:)                      | Computer + Local Disk (C) + + + + + Search Local Disk (C) P                                                                                                    |
|                                             | Organize ▼     Go pen     Include in library ▼     Share with ▼     Burn     New folder     III ▼     III ●                                                                                                    |
| Click New folder                            | Favorites     Name     Date modified     Type     Type     Ty |
|                                             | Desktop     eutauwa.txt     07/11/2007 07:00     Text Document     Downloads     eutau002.txt     07/11/2007 07:00     Text Document     07/11/2007 07:00     Text Document                                                                                                    |
| Rename the folder into NEWSTED BACKLIP      | Bit Control         Bit Control         Control                                                                                                    |
|                                             | Libraries 300 install.exe 07/11/2007 07:00 Configuration se                                                                                                    |
|                                             | Music     Ministances1028.dll     O//11/2007 07:03     Application exter     Sinstall.res1031.dll     O7/11/2007 07:03     Application exter                                                                                                    |
|                                             | Videos install.res.1033.dll 07/11/20/07.07.33 Application exter<br>install.res.1036.dll 07/11/20/07.07.33 Application exter                                                                                                    |
|                                             | Image: Weight of the state of the state of the                    |
|                                             | 1)) DVD RW Drive (D:) WebMonitor Installer install.res.1042.dll 07/t1/2007 07:03 Application exter<br>install.res.2052.dll 07/t1/2007 07:03 Application exter                                                                                                    |
|                                             | With Network         Image: Signal interaction with the signal interaction with the signal interactine signal interaction with the signal interaction with the signal                             |
|                                             | Ig         VC_RED.MSI         07/11/2007 07:12         Windows Installe           [d] vcredist.bmp         07/11/2007 07:00         Bitmap image                                                                                                    |
|                                             | NewsTolder                                                                                                    |
|                                             | New folder Date modified: 15/10/2013 11:26<br>File folder                                                                                                    |
|                                             |                                                                                                    |
| Select Local Disk (C:) \wamp \www           | Computer + Local Disk (C:) + wamp + www + + 4; Search www P                                                                                                    |
|                                             | Organize v 🔄 Open Print Burn Newfolder                                                                                                    |
| Right click on the file _Newsteo_backup.bat | M Computer                                                                                                    |
|                                             |                                                                                                    |
| Click Copy                                  | Program Files         U COL000001         14/10/2013 11:00         File folder           Program Files         U V2.1.2.0         14/10/2013 10:37         File folder                                                                                                    |
|                                             |                                                                                                    |
|                                             | → Wamp 05.col_restore.php 0                                                                                                    |
|                                             | HILE HOLD HARD HILE HARD HILE HARD HILE HARD HILE HARD HILE HARD HILE HARD HILE HARD HILE HARD HILE HARD HILE HARD HARD HILE HARD HARD HARD HARD HARD HARD HARD HARD                                                                                                    |
|                                             | etc alias.conf Restore previous versions CONF File                                                                                                    |
|                                             | logs am.php Send to PHP File                                                                                                    |
|                                             | scripts Cut PHP File<br>tmp Class.phpmailer.php Cut PHP File                                                                                                    |
|                                             | tools     class.pop3.php     Create shortcut     HP File     tub File     class.pop3.php     Create shortcut     HD File     tub File     tub F |
|                                             | Windows Vestee Rename                                                                                                    |
|                                             | Windows Batch File Size: 1,38 KB Properties                                                                                                    |

| Select Local Disk (C:)\_NEWSTEO_BACKUP                                                                                                    | Computer > Local Disk (C:) > _NEWSTEO_BACKUP < 4                                                                                                    |
|----------------------------------------------------------------------------------------------------|----------------------------------------------------------------------------------------------------|
| Right click in the main screen                                                                                                    | Organize  Include in library  Share with  New folder                                                                                                    |
| Click Paste                                                                                                    | Name     Date modif       Image: Computer     Bate modif       Image: Computer     Right click       Image: Computer     Right click       Image: Computer     Pristolder is empty.       Image: Computer     Image: Computer       Image: Computer     Image: Computer       Image: Co                                                                                                    |
| The _Newsteo_backup.bat appears now in the directory (C:)\_NEWSTEO_BACKUP                                                                                 | Organize ▼       Include in library ▼       Share with ▼       Burn       New folde         Image: State with ▼       Burn       New folde         Image: State with ▼       Burn       Name         Image: State with ▼       Burn       New folde         Image: State with ▼       Burn       New folde         Image: State with ▼       Burn       New folde         Image: State with ▼       Burn       New folde                                                                                                    |
| Complete the window as on the opposite screen shot                                                                                                    | New Action                                                                                                    |
|                                                                                                    | Action: Start a program  Settings  Program/script:  C:\NEWSTEO_BACKUP\_Newsteo_backup.bat  Add arguments (optional):  Start in (optional):  OK Cancel                                                                                                    |
| The details to start the program appear now in the <b>Actions</b> window ->                                                                               | Create Task  General Triggers Action Condition Settings  When you create a task, you must specify the action that will occur when your task starts.  Action Details Start a program C\NEWSTEO_BACKUP\Newsteo_backup.bat    Wex., Edit., Detete                                                                                                    |
| Click the Tab <b>Conditions</b>                                                                                                    | OK Cancel                                                                                                    |
| You shouldn't have to modify anything in this window.<br>Just <b>verify</b> that you have <b>the same thing as on the</b><br><b>opposite screen shot.</b> | Create Task  General Triggers Actions Condition Lettings  Specify the condition stat along with the trigger, determine whether the task should run. The task will not run if any condition specified here is not true.  Idle  Start the task only if the computer is idle for:  Wait for idle for  Restart if the idle state resumes  Power  Start the task only if the computer is on AC power  Start the computer son AC power  Start the computer son AC power  Start the computer son AC power  Wake the computer son AC power  Wake the computer son AC power  Make the AC power  Make the AC power  M |
| Click the Tab <b>Settings</b>                                                                                                    | Any connection savaliables OK Cancel                                                                                                    |

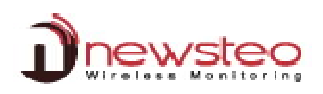

| Complete the window as on the opposite screen shot                 | Create Task  General Triggers Actions Conditions (etting)  Specify additional settings that affect the behavior of the task.  Allow task to be run on demand  Run task as soon as possible after a scheduled start is missed  If the task fails, restart every:  Attempt to restart up to:  Stop the task if it runs longer than:  Diff the running task does not end when requested, force it to stop  If the task is not scheduled to run again, delete it after:  30 days |
|--------------------------------------------------------------------|----------------------------------------------------------------------------------------------------|
| Click <b>OK</b>                                                    | If the task is already running, then the following rule applies:  Run a new instance in parallel  OK Cancel                                                                                                    |
| The Task _NEWSTEO_BACKUP appears now in the Task scheduler window. | C Task Scheduler                                                                                                    |
| Close the window Task Scheduler                                    | ① Task Scheduler (Local)       Name       Status Triggers         > ▲ Task Scheduler Library       Artions         > ▲ NEWSTEO_BACKUP       Ready       At 1000 eve         ●                                                                                                    |

## 4 Install and start RF Monitor

If you were using the RF Monitor software before this installation, refer directly to paragraph 2

This installation concerns the WORKSTATION N°1 located on the first area of measures. The following steps have to be repeated for each new workstation (you have one workstation per RF-to-USB KEY) (Cf. 1 Overview of a park RF Monitor Gold)

## ▲ DO NOT CONNECT THE RF-TO-USB KEY BEFORE THE REQUEST

#### 4.1 Install RF Monitor (Newsteo Kit)

| Insérer la clé USB Newsteo<br>Double Cliquer sur :<br>NewsteoKit_vx.xx_aaaammjj_setup.exe<br>Ou télécharger Newsteokit_vx.xx.x_yyymmdd_setup.zip à partir de:<br>http://support.newsteo.com/customer/en/portal/articles/1133777-rf-<br>monitorinstallationmise-%C3%A0-jourlogiciel | helpme_files <ul> <li>helpme.html</li> <li>NewsteoKit_v7.13.3_20160212_setup.exe</li> </ul>                                                                                                    |
|----------------------------------------------------------------------------------------------------|----------------------------------------------------------------------------------------------------|
| Insert you installation CD in the reader.         Click on Run NewsteoKit_vx.xx.x_yyyymmdd_setup.exe in the         AutoPlay window         If the installer does not start automatically, launch         NewsteoKit_vx.xx.x_yyyymmdd_setup.exe file from the CD-ROM of the kit.   | i)) AutoPlay  i)) DVD RW Drive (D:) Newsteo Kit  i)) DVD RW Drive (D:) Newsteo Kit  install or run program from your media  install or run program from your media  i |
| Select the <b>Language</b><br>Click <b>OK</b>                                                                                                    | Installer Language Please select a language.  English CK Cancel                                                                                                    |
| Click Next                                                                                                    | <image/>                                                                                                    |
| Click I Agree                                                                                                    |                                                                                                    |
| Click Next                                                                                                    | Newsteo Kit (v/128_2013120) Setup     Occase Components     Concerning Concerning     Concerning Concerning     Concerning Concerning     Concerning        |

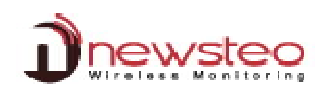

| Click Install                                                                | Newsteo Kit (v7.12.8_20131210) Setup                                                                                                    |
|------------------------------------------------------------------------------|----------------------------------------------------------------------------------------------------|
|                                                                              | Choose Install Location<br>Choose the folder in which to install Newstee Kit                                                                                                    |
|                                                                              | <ul> <li>KFT (v7.12.8_20131210).</li> <li>Setup will install Newsteo Kit (v7.12.8_20131210) in the following folder. To install in a</li> </ul>                                                                                                    |
|                                                                              | different folder, click Browse and select another folder. Click Install to start the installation.                                                                                                    |
|                                                                              |                                                                                                    |
|                                                                              | Destination Folder                                                                                                    |
|                                                                              | El Program Files (x86) Newsteo Browse                                                                                                    |
|                                                                              | Space required: 29.8MB<br>Space available: 30.6GB                                                                                                    |
|                                                                              | Nullsoft Install System v2.33                                                                                                    |
|                                                                              |                                                                                                    |
| Click OK                                                                     | Newsteo Kit (v7.12.8_20131210) Setup                                                                                                    |
|                                                                              | Please wait while Newsteo Kit (v7.12.8_20131210) is being installed.                                                                                                    |
|                                                                              | Output folder: C: (Program Files (x86)) Wewsteo (RFtoUSBKey) drivers                                                                                                    |
|                                                                              | Extract: slaby D Newsteo Kit (v7.12.8_20131210) Setup                                                                                                    |
|                                                                              | Extract: Wdf<br>Extract: slabe<br>Extract: slabe<br>Extract: slabe                                                                                                    |
|                                                                              | Cutput folder<br>Extract: WdfC                                                                                                    |
|                                                                              | Extract: slabs Ok Extract: slabs Ok Untuit folder: C1Program Files (V80)Weivstep IRFID INKervitrivers                                                                                                    |
|                                                                              | Nullsoft Install System v2.33                                                                                                    |
|                                                                              | < Back Next > Cancel                                                                                                    |
| Click Next                                                                   | CP210x USB to UART Bridge Driver Installer                                                                                                    |
|                                                                              | Welcome to the CP210x USB to<br>UART Bridge Driver Installer                                                                                                    |
|                                                                              | This wizard will help you install the drivers for your CP210x<br>USB to UART Endge device.                                                                                                    |
|                                                                              |                                                                                                    |
|                                                                              |                                                                                                    |
|                                                                              |                                                                                                    |
|                                                                              |                                                                                                    |
|                                                                              | To continue, click Next.                                                                                                    |
|                                                                              | < Back Nex Cancel                                                                                                    |
|                                                                              |                                                                                                    |
|                                                                              | CD210x LISB to LIAPT Bridge Driver Installer                                                                                                    |
| Select I accept this agreement                                               | CP210x USB to UART Bridge Driver Installer<br>License Agreement                                                                                                    |
| Select I accept this agreement                                               | CP210x USB to UART Bridge Driver Installer License Agreement To continue, accept the following icense agreement. To read the entire                                                                                                    |
| Select I accept this agreement<br>Click Next                                 | CP210x USB to UART Bindge Driver Installer License Agreement To continue, accest the following icense agreement. To read the entire agreement, use the scroll bar or press the Page Down Key.                                                                                                    |
| Select I accept this agreement<br>Click Next                                 | CP210x USB to UART Bridge Driver Installer License Agreement To continue, accept the following loanse agreement. To read the entire government, use the soral bar or press the Page Down Key. END-USER LICENSE AGREEMENT BEFORE AGREEMENT TO TENIS                                                                                                    |
| Select I accept this agreement<br>Click Next                                 | CP210x USB to UART Bridge Driver Installer License Agreement To continue, accept the following Leanse agreement. To read the entire agreement, use the soral bar or press the Page Down key. To JUSER UCENE SAGREEMENT BRYOLISER UCENES AGREEMENT BRYOLISER UCENES AGREEMENT BRYOLISER UCENES AGREEMENT THIS PRODUCT CONTAINS CERTIAN COMPUTER PROGRAMS AND OTHER HERD PART PROPRIETARY MATERIA.                                                                                                    |
| Select I accept this agreement<br>Click Next                                 | CP210x USB to UART Bridge Driver Installer License Agroement To continue, accest the following locate agreement. To read the entire agreement, use the scale bar or press the Page Down key. END-USER LICENSE AGREEMENT IMPORTANT FRAD CAREFULLY BEFORE AGREEMENT TO TERMS THIS PROJUCE THIED PARTY PROPRIETARY MATERIAL CLICENSE PROJUCETION THIS SUBJECT TO THIS BIOLUSER LICENSE AGREEMENT. INDICATING YOUR                                                                                                    |
| Select I accept this agreement<br>Click Next                                 | CP210x USB to UART Bridge Driver Installer License Agreement To continue, accept the following learne agreement. To read the entire agreement, use the scrol bar or press the Page Down key. END-USER LICENSE AGREEMENT MODATANT: READ CAREFULLY EFORE AGREEMENT MODATANT: READ CAREFULLY EFORE AGREEMENT MODATANT: READ CAREFULLY UCENSED PRODUCT; ONTAINS CERTAIN COMPUTER PROGRAMS AND OTHER THEOR PARTY PROFERTARY MATERIAL CUCENSED PRODUCT; THE USE OF WHICH IS SUBJECT TO THIS ISNU-DESIL UCENSE AGREEMENT WICH IS SUBJECT TO WIGHT AGREEMENT WIGHT AGREEMENT WIGHT AGR                                                                                                    |
| Select I accept this agreement<br>Click Next                                 | CP210x USB to UART Bridge Driver Installer License Agreement To continue, accept the following Learne agreement. To read the entire agreement, use the soral bar or press the Page Down Key. BYG-USER LICENSE AGREEMENT BYG-USER LICENSE AGREEMENT BYG-USER LICENSE AGREEMENT BYG-USER LICENSE AGREEMENT THIS DROUGHT CONTINUES CERTAIN COMPUTER PROGRAMS AND OTHER LICENSE AGREEMENT THIS DROUGHT is agreement I accept the agreement I accept the agreement                                                                                                    |
| Select I accept this agreement<br>Click Next                                 | CP210: UDB to UART Bridge Driver Installer<br>Loomen Agroement<br>Excense Agroement<br>To continue, accept the following loome agreement. To read the entire<br>agreement, use the scrol bar or press the Flage Down key.<br>ENDUSER LICENES AGREEMENT<br>INPORTANT: REDO CAREFULLY<br>BEFORE AGREEMENT<br>THIS PROJUCE CONTANS CERTIAN COMPUTER PROGRAMS<br>AND DOTHER THIRD PARTY PROPRIETARY MATERIAL<br>(LICENES BROUCTON THIS GET ANI COMPUTER PROGRAMS<br>AND DOTHER THIRD PARTY PROPRIETARY MATERIAL<br>(LICENES BROUCTON THIS GET ANI COMPUTER PROGRAMS<br>AND DOTHER THIRD PARTY PROPRIETARY MATERIAL<br>(LICENES BROUCTON THIS GET ANI COMPUTER PROGRAMS<br>AND DOTHER THIRD PARTY PROPRIETARY MATERIAL<br>(LICENES BROUCTON THIS GET ANI COMPUTER PROGRAMS<br>AND DOTHER THIRD PARTY PROPRIETARY MATERIAL<br>(LICENES BROUCTON THIS GET ANI COMPUTER PROGRAMS<br>AND DOTHER THIRD PARTY PROPRIETARY MATERIAL<br>(LICENES BROUCTON THIS GET ANI COMPUTER PROGRAMS<br>AND DOTHER THIRD PARTY PROPRIETARY MATERIAL<br>(LICENES BROUCTON THIS GET ANI COMPUTER PROGRAMS<br>AND DOTHER THIRD PARTY PROPRIETARY MATERIAL<br>(LICENES BROUCTON THIS GET ANI COMPUTER PROGRAMS<br>AND DOTHER THIRD PARTY PROPRIETARY MATERIAL<br>(LICENES BROUCTON THIS GET ANI COMPUTER PROGRAMS<br>AND DOTHER THIRD PARTY PROPRIETARY MATERIAL<br>(LICENES BROUCTON THIS GET ANI COMPUTER PROGRAMS<br>AND DOTHER THIRD PARTY PROPRIETARY MATERIAL<br>(LICENES BROUCTON THIS GET ANI COMPUTER PROGRAMS<br>AND DOTHER THIRD PARTY PROPRIETARY PROGRAMS<br>AND DOTHER THIRD PARTY PROPRIETARY PROGRAMS<br>AND DOTHER THIRD PARTY PROPRIETARY PROGRAMS<br>AND DOTHER THIRD PARTY PROPRIETARY PROFILES<br>(LICENES BROUCTON THIS COMPUTER PROGRAMS<br>AND DOTHER THIRD PARTY PROPRIETARY PROFILES<br>(LICENES BROUCTON THIS COMPUTER PROGRAMS<br>AND DOTHER THIRD PARTY PROPRIETARY PROFILES<br>(LICENES BROUCTON THIS COMPUTER PROFILES AND COMPUTER PROFILES<br>(LICENES BROUCTON THIS COMPUTER PROFILES<br>(LICENES BROUCTON THIS COMPUTER PROFILES AND COMPUTER PROFILES<br>(LICENES BROUCTON THIS COMPUTER PROFILES<br>(LICENES BROUCTON THIS COMPUTER PROFILES<br>(LICENES BROUCTON THIS COMPUTER PROFILES<br>(LICENES BROUCTON TH                                                                                                    |
| Select I accept this agreement<br>Click Next<br>Click Finish                 | CP210x USB to UART Bridge Driver Installer  License Agroement  To continue, accept the following locate agreement. To read the entire agreement, use the scale bar or preas the Page Down key.  Phy-USBR LICENSE AGREEMENT  THIS PROUCHT, THIE USE OWNERFULY BEFORE AGREEMENT  THIS PROUCHT, THIE USE OWNERFULY BEFORE AGREEMENT  THIS PROUCHT, THIE USE OWNERFULY BEFORE AGREEMENT  CLICENSE BROUCHT, THIE USE OWNERFULY BEFORE AGREEMENT  CLICENSE BROUCHT, THIE USE OWNERFULY BEFORE AGREEMENT  CLICENSE BROUCHT, THIE USE OWNERFULY BEFORE AGREEMENT  CLICENSE BROUCHT, THIE USE OWNERFULY BEFORE AGREEMENT  CLICENSE BROUCHT, THIE USE OWNERFULY BEFORE AGREEMENT  CLICENSE BROUCHT, THIE USE OWNERFULY  BEFORE AGREEMENT  CLICENSE BROUCHT, THIE USE OWNERFULY  BEFORE AGREEMENT  CLICENSE BROUCHT, THIE USE OWNERFULY  BEFORE AGREEMENT  CLICENSE BROUCHT, THIE USE OWNERFULY  BEFORE AGREEMENT  CLICENSE BROUCHT, THIE USE OWNERFULY  BEFORE AGREEMENT  CLICENSE BROUCHT, THIE USE OWNERFULY  BEFORE AGREEMENT  CLICENSE BROUCHT, THIE USE OWNERFULY  BEFORE AGREEMENT  CLICENSE BROUCHT, THIE USE  COMPLETING DATES  COMPLETING DATES  COMPLETING DATES  COMPLETING  COMPLETING                                                                                                    |
| Select I accept this agreement<br>Click Next<br>Click Finish                 | CP210x USB to UART Bridge Driver Installer  License Agreement  To continue, accept the following loanse agreement. To read the enter agreement, use the soral bair or press the Fage Down Key.  BYOLUERA LICENES AGREEMENT BYOLUERA LICENES AGREEMENT BYOLUERA LICENES BYOLUERA LICENES BYOLU                                                                                                    |
| Select I accept this agreement<br>Click Next<br>Click Finish                 | CP21or USB to UART Bridge Driver Installer           Loomen Agreement         Execution           Execution         Execution           Execution         Execution           Ex                                                                                                    |
| Select I accept this agreement<br>Click Next<br>Click Finish                 | CP21or USB to UART Bridge Driver Installer<br>Locaneor Agroenent<br>Continue, accept the following locane agreement. To read the erriter<br>agreement, use the scole bar or press the Flage Driven key.<br>ENDUSER LICENSE AGREEMENT<br>BIOPORE ATHERD PARTY PROPRIETARY MATERIAL<br>ALCONED FUENCES AGREEMENT<br>INCONTINUE THEOD CARFIN LOCATING YOUR<br>I accept the agreement<br>I accept the agreement<br>I accept th                                                                     |
| Select I accept this agreement<br>Click Next<br>Click Finish                 | CP2Dor UDB to UART Bridge Driver Installe<br>Loanse Agroenent<br>Continue, accept the following loanse agreement. To need the errite<br>agreement, use the scied bar or prese the Plage Down key.<br>Plage Down key.<br>Plag |
| Select I accept this agreement<br>Click Next<br>Click Finish                 | CP2Lor UDB to UART Bridge Driver Installer<br>Loome Agreement<br>Continue, accept the following loome agreement. To read the erfer<br>agreement, use the scrole bar or press the Page Down key.<br>BHO LISTER LICENES AGREEMENT<br>BHO DISTER LICENES AGREEMENT<br>BHO DISTER LICENES AGREEMENT<br>BHO DISTER LICENES AGREEMENT<br>BHO DISTER LICENES AGREEMENT<br>BHO DISTER LICENES AGREEMENT<br>IN DISTER LICENES AGREEMENT<br>BHO DISTER LICENES AGREEMENT<br>BHO DISTER LICENES AGREEMENT<br>IN DISTER LICENES AGREEMENT<br>BHO DISTER LICENES AGREEMENT<br>BHO DISTER LICENES AGREEMENT<br>IN DISTER LICENES AGREEMENT<br>BHO DISTER LICENES AGREEMENT<br>IN DISTER LICENES AGREEMENT<br>BHO DISTER LICENES AGREEMENT<br>IN DISTER LICENES AGREEMENT<br>BHO DISTER LICENES AGREEMENT<br>IN DISTER LICENES AGREEMENT<br>IN DISTER LICENES AGREEMENT<br>IN DISTER LICENES AGREEMENT<br>IN DISTER LICENES<br>BHO DISTER LICENES<br>BHO DISTER LICENES                                                       |
| Select I accept this agreement<br>Click Next<br>Click Finish                 | CP21or UDB to UDRT Bridge Driver Installer         Loome Agreement         Continue, accept the following loome agreement. To need the errite agreement, use the scrole bar or press the Page Down Key.         INFORMATION CONTINUE CONTINUE CONT                                                                                                    |
| Select I accept this agreement<br>Click Next<br>Click Finish                 | CP210: UDB to UART Bridge Driver Installe         Loanse Agreement         Continue, accept the following loanse agreement. To read the errite agreement to the accel the or opene the Flage Down key.         IN Continue, accept the following loanse agreement. To read the errite agreement to the accel the or opene the Flage Down key.         IN DOWNERLY LICENSE AGREEWENT INFORMATION OUTLIER PROGRAMS AND OTHER THURD PARTY PROPRIETARY MATERUL.         IN CONCENT THE USE OF WHICH IS SUBLE TO THIS ERROLLES CONFLICTION THIS ERROLLES CONFLICTION THIS DROLLES THE DOWNERLY MATERUL.         IN DOWNERLY CONTAINS CERTARY ODAPUTER PROGRAMS AND OTHER THURD PARTY PROPRIETARY MATERUL.         IN CONFLICTION THIS CERTARY ODAPUTER PROGRAMS AND OTHER THURD PARTY PROPRIETARY MATERUL.         IN DOWNERLY CONTAINS CERTARY ODAPUTER PROGRAMS         IN DOWNERLY CONTAINS CERTARY ODAPUTER PROGRAMS         IN DOWNERLY CONTAINS CERTARY ODAPUTER PROGRAMS         IN DOWNERLY CONTAINS CERTARY ODAPUTER PROGRAMS         IND DOWNERLY CONTAINS CERTARY ODAPUTER PROGRAMS         IND DOWNERLY CONTAINS CERTARY ODAPUTER PROGRAMS         IND DOWNERLY CONTAINS CERTARY ODAPUTER PROGRAMS         IND DOWNERLY CONTAINS CERTARY ODAPUTER PROGRAMS         IND DOWNERLY CONTAINS CERTARY ODAPUTER PROGRAMS         IND DOWNERLY CONTAINS CERTARY ODAPUTER PROGRAMS                                                                                                    |
| Select I accept this agreement<br>Click Next<br>Click Finish                 | CP2100 UDB to UART Bridge Driver Installed         Locance Agreement         Continue, accept the following locance agreement. To need the errite agreement. use the stale bad or present the Plage Down keys.         Continue, accept the following locance agreement. To need the errite agreement. Use the stale bad or present the Plage Down keys.         This product to The USE DOUCT TO THIS DEPOLET ARTY PROPERTARY MATERIAL, ULCENSE AGREEMENT IN UDCLAINED YOUR         OUCENT USE INCOMPUTER PROGRAMS AND DOTHERT THRID PARTY PROPERTARY MATERIAL, ULCENSE DROUCT THIS USED OF WHICH IS SUBJECT TO THIS DEPOLET THIS DEPOLET THIS DEPOLE                                                                                                    |
| Select I accept this agreement<br>Click Next<br>Click Finish<br>Click Finish | CP2LOU UDB to UART Bridge Driver Installer         Locense Agreement         Continue, accept the following locense agreement. To need the erife agreement, use the score bar or prese the Page Down key.         IP Continue, accept the following locense agreement. To need the erife agreement, use the score bar or prese the Page Down key.         IP Continue, accept the following locense agreement. To need the erife agreement is the Opage Three Door Party Page Three Three Page Town keys.         IP Opage Three Door Three States Three Door Party Page Three Three Page Town keys.         IP Opage Three Door Three States Three Door Three States Three Door Three States Three Door Three States Three Door Three States Three Door Three States Three Door Three States Three Door Three States Three Door Three States Three Door Three States Three Door Three States Three Door Three States Three Three T                                                                                                    |
| Select I accept this agreement<br>Click Next<br>Click Finish<br>Click Finish | CP2Dor UDB to UDRT Bridge Driver Installed         Income Agreement         Continue, accept the following loarne agreement. To need the enter<br>agreement, use the score bar or prese the Page Down Key.         INCOME AGREEMENT         INCOME AGREEMENT         INCOME AGREEMENT         INCOME AGREEMENT         INCOME AGREEMENT         INCOME AGREEMENT         INCOME THEO DARE INTO CONVINGE EXPROCEMENT<br>BEFORE AGREEMENT INDICATING YOUR         INCOME THEO DARE INTO INTO INTO INTO INTO INTO INTO INTO                                                                                                    |
| Select I accept this agreement Click Next Click Finish Click Finish          | CP2Dor UDB to UDRT Bridge Driver Installer         Locaneer Agreement         Continue, accept the following locane agreement. To need the entire agreement to use the scale bar or prese the Flage Down Key.         IN continue, accept the following locane agreement. To need the entire agreement to use the scale bar or prese the Flage Down Key.         IN continue, accept the following locane agreement. To need the entire agreement the DOPRETARY MATERIAL COLSPANS ALL DOPRETARY MATERIAL COLSPANS ALL DOPRETARY MATERIAL COLSPANS ALL DOPRETARY MATERIAL COLSPANS ALL DOPRETARY MATERIAL COLSPANS ALL DOPRETARY MATERIAL COLSPANS ALL DOPRETARY MATERIAL COLSPANS ALL DOPRETARY MATERIAL COLSPANS ALL DOPRETARY MATERIAL COLSPANS ALL DOPRETARY MATERIAL COLSPANS ALL DOPRETARY MATERIAL COLSPANS ALL DOPRETARY MATERIAL COLSPANS ALL DOWN TO UNITER PROGRAMS ALL DOPRETARY MATERIAL COLSPANS ALL DOPRETARY MATERIAL COLSPANS ALL DOPRETARY MATERIAL DOPRETARY MATERIAL DOPRETARY MATERIAL DOPRETARY MATERI                                                                                                    |
| Select I accept this agreement Click Next Click Finish Click Finish          | CP210x UDB to UART Bridge Driver Installe         Ucrose Agreement         Continue, accept the following locate agreement. To read the erriter agreement. Use the scale bad or present the Plage Down keys.         With the Stale Data or present the Plage Down keys.         With the Stale Data or present the Plage Down keys.         With the Stale Data or present the Plage Down keys.         With the Stale Data or present the Plage Down keys.         With the Data or present the Plage Down keys.         With the Data or present the Plage Down keys.         With the Data or present the Plage Down keys.         With the Data or present the Plage Down keys.         CP210x USB to UART Bridge Driver Installe         With the Stale Data or present the Plage Down keys.         CP210x USB to UART Bridge Driver Installe         With the Installation of the CP210x USB to UART Bridge Driver.         With the Installation of the CP210x USB to UART Bridge Driver.         With the Installation of the CP210x USB to UART Bridge Driver.         With the Installation of the CP210x USB to UART Bridge Driver.         With the Installation of the CP210x USB to UART Bridge Driver.         With the Installation of the CP210x USB to UART Bridge Driver. <th< th=""></th<>                                                                                                    |
| Select I accept this agreement Click Next Click Finish Click Finish          | CP2LOC UDB to UART Bridge Driver Installer         Unome Agreement         Continue, accept the following loanse agreement. To need the errite agreement, use the scrole bar or prese the Page Down key.         IP Continue, accept the following loanse agreement. To need the errite agreement, use the scrole bar or prese the Page Down key.         IP Continue, accept the following loanse agreement. To need the errite agreement is ERO CAREFULLY BEFORE AGREEMENT INDICATING YOUR         Book Continue, Scott Continue, Scott AGREEMENT, INDICATING YOUR         IP Continue the agreement is agreement is agreement is agreement is load. USER LICENSE AGREEMENT, INDICATING YOUR         IP Contone to the agreement is load.         IP IP Contone to the agreement is load.         IP IP IP IP IP IP IP IP IP IP IP IP IP I                                                                                                    |
| Select I accept this agreement<br>Click Next<br>Click Finish                 | CP2100 UDB to UDBTE Bidge Driver Installed         Income Agreement         Continue, accept the following locence agreement. To need the errite<br>agreement, use the scole bar or prese the Page Down Key.         Important is the CAREEMENT INCOMENT TO TENDS<br>The CORE DATE: NAS TO TENDS<br>The CORE DATE: NAS TO TENDS<br>The CORE DATE: NAS TO TENDS<br>The CORE DATE: NAS TO TENDS<br>The Scole of Winch Status To TENDS<br>The Scole of Winch Status To TENDS<br>The Scole of Winch Status To TENDS<br>The Scole of Winch Status To TENDS<br>The Scole of Winch Status To TENDS<br>The Scole of Winch Status To TENDS<br>The Scole of Winch Status To TENDS<br>The Scole of Winch Status To TENDS<br>The Scole of Winch Status To TENDS<br>The Scole of Winch Status To TENDS<br>The Scole of Winch Status To TENDS<br>The Scole of Winch Status To TENDS<br>The Scole of Winch Status To TENDS<br>The Scole of Winch Status To Tends<br>The Scole of Winch Status To Tends<br>The Scole of Tends<br>The Scole of Winch Status To Tends<br>The Scole of Winch Status To Tends<br>The Scole of Winch Status To Tends<br>The Scole of Tends<br>The Scole of Winch Status To Tends<br>The Scole of Tends<br>The Scole of Tends<br>The Sc                                                                                                    |
| Select I accept this agreement<br>Click Next<br>Click Finish                 | CP2Cu UDB to UDBTE Bridge Drive Install         Income Agreement         Continue, accept the following locence agreement. To read the errite agreement to the scole bar or prese the Prage Drive Next.         INCOME AGREEMENT INCOMENT IN TERM.         DIPUT INTER DAGREEMENT INCOMENT INTERNATION OF UTTER PROGRAMS AND OTHER THIRD PARTY PROPRIETARY MATERIAL.         OUTCOM TAIKS CENTER OF WHITEEN PROGRAMS AND OTHER THIRD PARTY PROPRIETARY MATERIAL.         INTER DAGREEMENT INCOMENT OUTCOM THIS CENTER CONCENTION TO UDE INTERNATION OF UTTER PROGRAMS AND OTHER THIRD PARTY PROPRIETARY MATERIAL.         OUTCOM TAIKS CENTER OF WHITEEN PROGRAMS AND OTHER THIRD PARTY PROPRIETARY MATERIAL.         INTERNATION OF UTTER PROGRAMS AND OTHER THIRD PARTY PROPRIETARY MATERIAL.         OUTCOM TAIKS CENTER CONCENTION OF UTTERS PROGRAMS AND OTHER THIRD PARTY PROPRIETARY MATERIAL.         OUTCOM THIS CENTER CONCENTION OF UTTERS PROGRAMS AND OTHER THIRD PARTY PROPRIETARY MATERIAL.         OUTCOM THIS CENTER CONCENTION OF UTTERS PROGRAMS AND OTHER THIRD PARTY PROPRIETARY MATERIAL.         OUTCOM THIS CENTER CONCENTION OF UTTERS PROGRAMS AND OTHER PROGRAMS AND OTHER THIRD PARTY PROPRIETARY MATERIAL.         OUTCOM THIS CENTER CONCENTION OF UTTERS PROGRAMS AND OTHER PROGRAMS AND OTHER PROGRAMS AND OTHER PROGRAMS AND OTHER PROGRAMS AND OTHER PROGRAMS AND OTHER PROGRAMS AND OTHER PROGRAMS AND OTHER PROGRAMS AND OTHER PROGRAMS AND OTHER PROGRAMS AND OTHER PROGRAMS AND OTHER PROGRAMS AND OTHER PROGRAMS AND OTHER                                                                                                    |
| Select I accept this agreement Click Next Click Finish Click Finish          | <complex-block></complex-block>                                                                                                    |

#### 4.2 Connect RF Monitor to your Database

| After the restart of your computer,                                                                                                    | <b>Open</b><br>Troubleshoot compatibility                                                                                                    |
|----------------------------------------------------------------------------------------------------|----------------------------------------------------------------------------------------------------|
| Click on <b>Run as administrator</b>                                                                                                    | Copen file location<br>Run as administrator<br>Pin to Taskbar<br>Pin to Start Menu                                                                                                    |
| Select the Language                                                                                                    | FRMonitor : Configuration wixard     FRMonitor flist run                                                                                                    |
| Click Next                                                                                                    | Home         Welcome,           Oncreal         Please follow the steps to finalize #Monitor setup           Lonco         Provide the steps to finalize #Monitor setup           Data denoge         Tou will be able to modify software preferences later trough software options.           About         Language,           Before proceeding, please select software language in list above :         Englab                                                                                                    |
| Click Next                                                                                                    | RFMontor : Certiguration wizard     RFMonitor first run                                                                                                    |
| <b><u>Remark</u></b> : The configurations can be changed later in the program options of RF Monitor, once the installation is done.                                                   | Home         General settings           Ocneral         Please select date/time used to configure device's time           Linnon         @ C C loca time           Data storage         @ C L C loca time           About                                                                                                    |
|                                                                                                    | PEMonitor - Configuration without                                                                                                    |
| At the request of the setup wizard, remove the label "Install the<br>software before inserting!" of your RF-to-USB Key<br>Insert the RF-to-USB key preferably using the USB extension | Forme     Usence       General     Usence       Data storage     About                                                                                                    |
| Click Next                                                                                                    | FrMonitor: Configuration wisard     RefMonitor first run                                                                                                    |
|                                                                                                    | Home         Licence           General         Vou have connected the following USB licenced device : KEY00053A.           Data storage         USB device's licence is : GOLD                                                                                                    |
| Click Configure                                                                                                    | BFMonitor : Configuration witard                                                                                                    |
|                                                                                                    | Bit Storage         Data storage           Deneral         Data base :           Data storage         October (if y you choose between a local database (such as a PREMUM licence) and a MyGQ database.           Data storage         October (if y you choose between a local database (such as a PREMUM licence) and a MyGQ database.           About         October (if y you choose between a local database (such as a PREMUM licence) and a MyGQ database.           About         October (if y you choose between a local database (such as a PREMUM licence) and a MyGQ database.           About         October (if y you choose between a local database must be configured to the store (if his folder.           Discovering that each system user has the permission to access this folder (CUIserVAsidoDocement User access rights problemit, default neet folder path has the permission to access this folder (CUIserVAsidoDocement User access rights problemit, default neet folder path has the permission to access this folder (CUIserVAsidoDocement User access rights problemit, default neet folder path has the permission to access this folder (CUIserVAsidoDocement User access rights problemit, default neet folder path has the permission to access the permission to access the permissio |

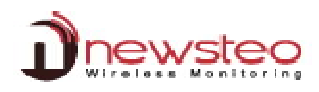

| Remember the name, the password and the IP adress of the Database                         | Database connection settings                                                                                                    |
|-------------------------------------------------------------------------------------------|----------------------------------------------------------------------------------------------------|
| which has been created in paragraph 3.2.2 Create your Database                            | 🔘 local database                                                                                                    |
|                                                                                           | Remote database :                                                                                                    |
| Select Remote Database                                                                    | Database type : MySQL -                                                                                                    |
| Fill Hostname with the IP adress                                                          | Hostname: 192,168,0,80                                                                                                    |
| Fill the Username and Use the existing database name with the Name                        | HTTP Encapsulation :                                                                                                    |
| Fill the Password with PassWord                                                           | Port: 3306                                                                                                    |
|                                                                                           | Username: COL000001                                                                                                    |
| Click Check Connection                                                                    | Password :                                                                                                    |
|                                                                                           | Use existing database : COL000001                                                                                                    |
| You get the message "Database connection test succeed"                                    |                                                                                                    |
|                                                                                           | Check connection                                                                                                    |
| Click <b>OK</b>                                                                           |                                                                                                    |
|                                                                                           |                                                                                                    |
| Click Save                                                                                |                                                                                                    |
| Click Next                                                                                | FMonitor : Configuration wizard                                                                                                    |
|                                                                                           | RFMonitor first run                                                                                                    |
|                                                                                           | Home Data storage<br>General Database :                                                                                                    |
|                                                                                           | Licence GOLD licence let's you choose between a local database (such as a PREMIUM licence) and a MySQL database. Data storage                                                                                                    |
|                                                                                           | About Database configured                                                                                                    |
|                                                                                           | Documents root folder :<br>All documents generated by the application (csv reports, pdf reports, charts, local database,)                                                                                                    |
|                                                                                           | will be stored in this tooleer. Please verify that each system user has the permission to access this folder                                                                                                    |
|                                                                                           | C-WiterNPAde/Document/NEWSTE01RPMonko  C-WiterNPAde/Document/NEWSTE01RPMonko  Beware, since this version, to prevent user access rights problems, default root folder path has changed I                                                                                                    |
|                                                                                           | 🔹 < Back 🖉 🖓 Kes > 🗶 Frish                                                                                                    |
| If you access the database for the first time, enter an Administrator ID                  | FFMonitor : Configuration wizard                                                                                                    |
| and associated nassword in the « About » window of the Configuration                      | RFMonitor first run                                                                                                    |
| wizard (you will not have to do that again for the installation of the                    | Home Security : create administration account General Database www.have selected is a new database.                                                                                                    |
| other workstations)                                                                       | Licence You have to create an administrator account that will manage users, groups, and permissions. Data storage                                                                                                    |
|                                                                                           | About Administrator username : admin                                                                                                    |
| Enter an Administrator Username                                                           | Password:                                                                                                    |
| Enter and confirm the <b>Password</b>                                                     | While you will click on finish, you will be connected with the administrator account.                                                                                                    |
|                                                                                           | To manager users and groups, open the menu Tools > Manage users                                                                                                    |
| Click « Next »                                                                            | de clack de Netz) X Frah                                                                                                    |
| At the end of the wizard, click <b>Finish</b> to launch RF Monitor                        | FRMonitor: Configuration witard                                                                                                    |
|                                                                                           | RFMonitor first run                                                                                                    |
|                                                                                           | Home Software version : 4.3.0.4<br>General Software snapshot :                                                                                                    |
|                                                                                           | Licence Menu Data storage                                                                                                    |
|                                                                                           | About Identified devices list Right clic to open control menu                                                                                                    |
|                                                                                           | Non-control         Non-control         Non-control         Non-control         Non-control         Non-control         Non-control         Display and configuration tabs                                                                                                    |
|                                                                                           |                                                                                                    |
|                                                                                           | To display measures stored in database, open menu Database -> measures                                                                                                    |
|                                                                                           | + cBack + Net > K                                                                                                    |
| In the window « Login », enter the user name and the password you                         | Login Please identify yourself to open the program                                                                                                    |
| chose just before.                                                                        | • Usenana: admin                                                                                                    |
| Click « <i>Connection</i> » to launch RF Monitor.                                         | Parsend:     GOLD • Local mode:     (admin only)                                                                                                    |
|                                                                                           | (D Corrector)                                                                                                    |
| RE Monitor is starting                                                                    | RFMonitor PREMIUM - 7.8.7.0 - workspace_2013-12-24.xml                                                                                                    |
| The information about your key RE-to-LISB are displayed in the tab <b>Key</b>             | File View Database Tools Settings ?<br>Description Producttype Alerts Configur ID Serial number Battery RF settings N                                                                                                    |
| control of RE Monitor                                                                     | No telemeter was detected. Pass the magnet or connect USB device.                                                                                                    |
|                                                                                           |                                                                                                    |
|                                                                                           | ۰                                                                                                    |
| The USB Key is on the channel 1 which is the channel for startup for all                  | ✓ III → →       ✓ Key control     Command lat.     (a = b) ♥       Ø Command lat.     (b = b) =     (b = b) ♥                                                                                                    |
| The USB Key is on the channel 1 which is the channel for startup for all Newstep products | Key control         Commond tet         (ar et) =           RCDM         Key trail number         RF tettings         Key hardware         Key firmware         Baud rate         License type           COMS         KEY1000433         DHEDID 048m 30.         KEY121         V19.0.0         625000         Gold         D |

#### 5.1 Start the loggers

For each logger you have, repeat the following process:

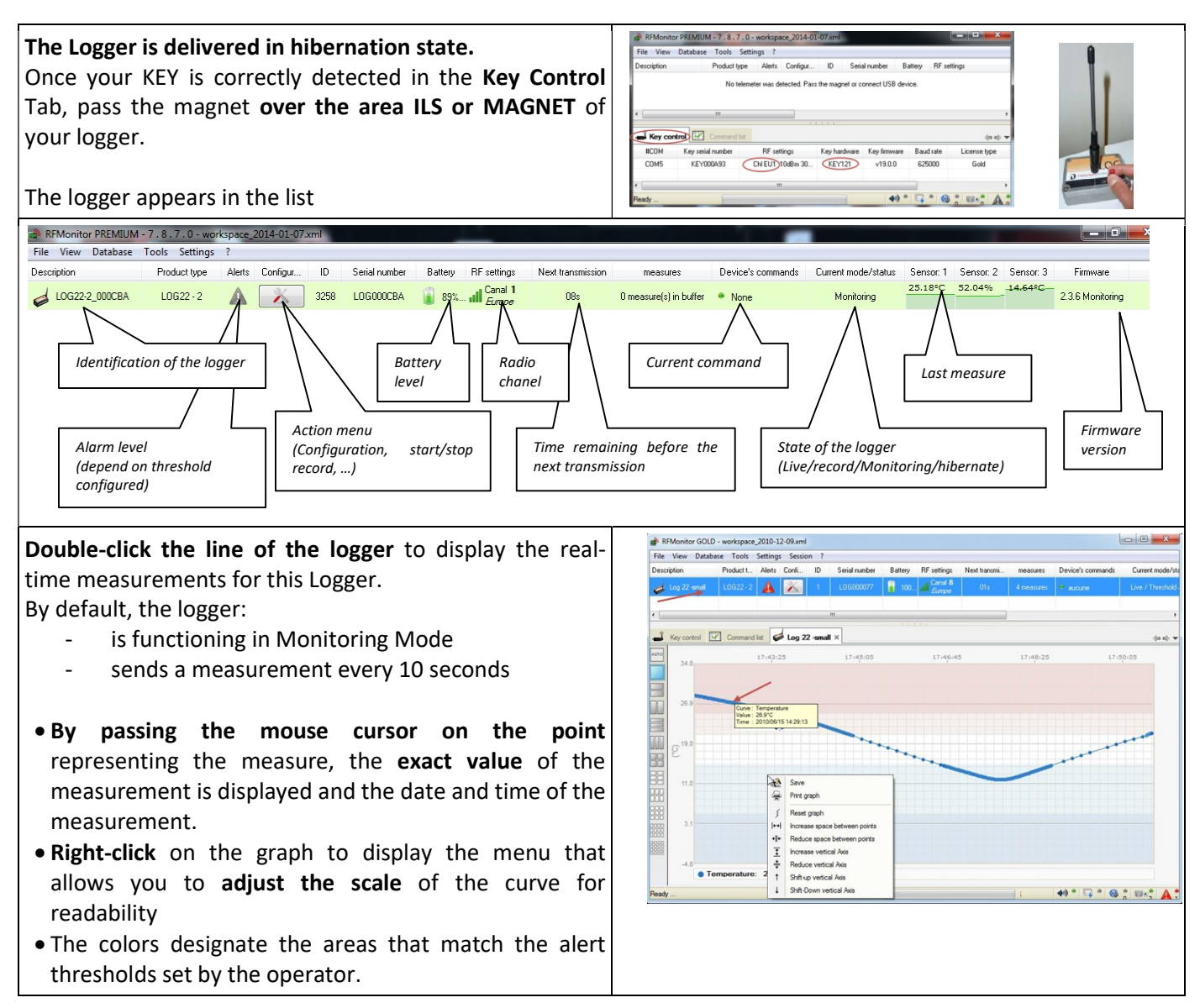

#### 5.2 Configure your logger

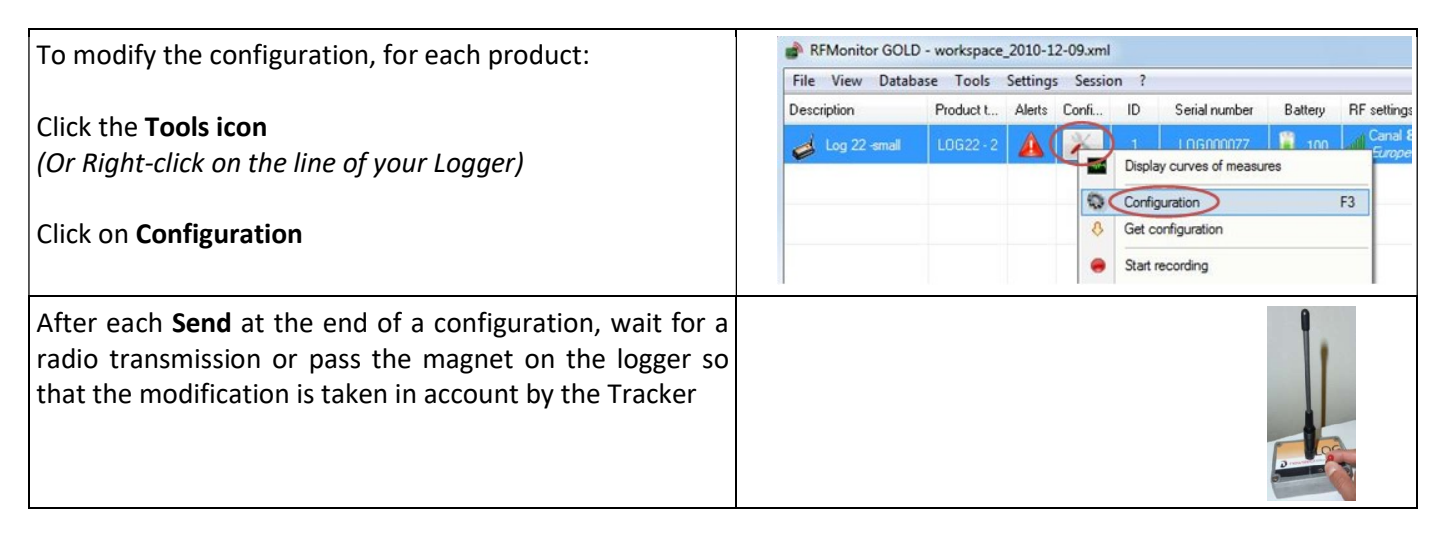

| Install RFM | Gold ar | nd Wampserv | er |
|-------------|---------|-------------|----|
|-------------|---------|-------------|----|

#### 5.2.1 Configure the Identification

| For each logger that you have:                                                                                                  | LOCODOCEA : Configuration     Time & Pendar     Time & Pendar |
|----------------------------------------------------------------------------------------------------|----------------------------------------------------------------------------------------------------|
| Click on Devices identification                                                                                                 | Poschtype: L06222     Primaervension: 236     Firmwarvitype: Monitoring                                                                                                    |
| <ul> <li>→ You can change the device ID (ex: 1, 2)</li> <li>→ You can change the Devices description (ex: warehouse)</li> </ul> |                                                                                                    |
| Click on <b>Send</b>                                                                                                    | X Restor                                                                                                    |
|                                                                                                    | X Pettre 🖉 (and ) 🗶 Core                                                                                                    |

#### 5.2.2 Configure the channel – RF settings

You started RFMonitor with the RF-to-USB key and your logger(s) by default on the channel 1 which is the channel for startup.

You must now change the channel:

- Use the securization of the channel **if this option is available for all your loggers** (available for **all LOG** also available for **all LGR which have a "Calibration usine**")
- You must first modify the channel of all your loggers then the channel of your Repeaters (if you have some) before modifying the channel of RF-to-USB
- The loggers, Repeaters and the RF-to-USB must have the same channel to communicate

| <ul> <li>For each logger that you have:</li> <li>Click on <b>RF Settings</b></li> <li>→ Select a working channel different from the channel 1</li> </ul> | Device identification     RF Setting:     Time & Period     Vero     Firmware     Radio channel     Localization:     Boot channet     Chi EU1     Working channet     Dit 7: (867 BMH2)     Power consumption |
|----------------------------------------------------------------------------------------------------|----------------------------------------------------------------------------------------------------|
| ➔ Activate the security                                                                                                    | Dutput power:1104Bm 30mA, ↓ Default is +1048m<br>Sensitivity: @ High © Low Default is High                                                                                                    |
| <u>Note:</u><br>Chanel                                                                                                    | Canal securization                                                                                                    |
| Security                                                                                                    |                                                                                                    |
| Click on Send                                                                                                    | X Restore K Send" K Cancel                                                                                                    |
| Pass the magnet on your logger to send the command or wait 2mn                                                                                           |                                                                                                    |

ol operated by

18/09/1

JZ

#### 5.2.3 Configure the period of measure and/or change Mode- Time & Period

The Loggers work by default in "Monitoring" mode with a measurement period of 10 seconds

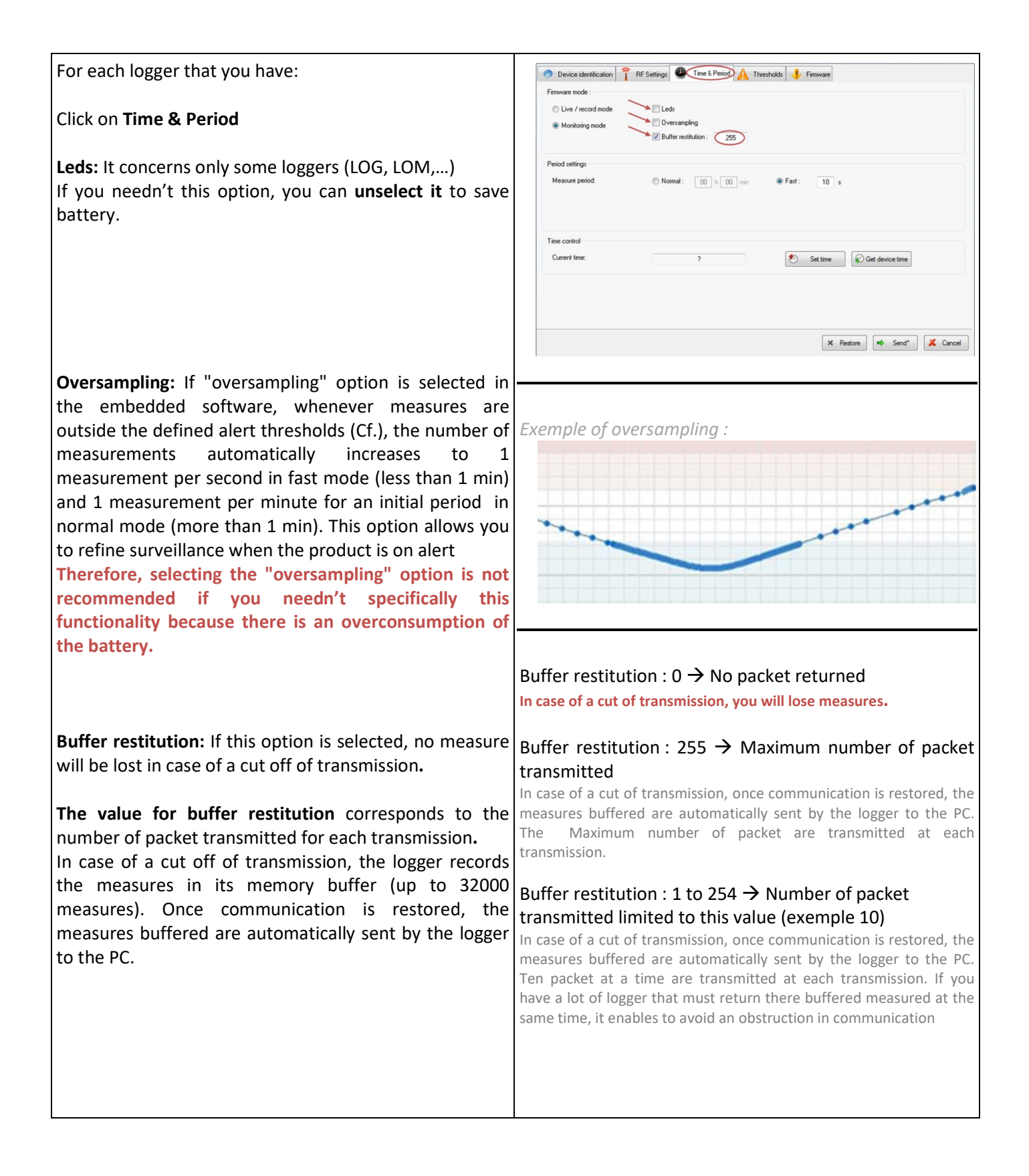

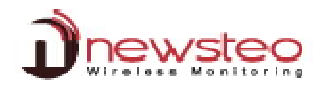

| In Firmware mode, select Live/record Mode or Monitorin<br>Most of the applications need the <i>Monitoring Mode</i> .<br>In Period settings, set the corresponding period of measu<br>→ Select Normal to give a value in hours an<br>→ Select Fact to give a value in second leave                                                                                                    | ng Mode (refer to <i>1.2 Operating Mode for loggers)</i><br>re.<br>d/or in minutes                                                                                                    |
|----------------------------------------------------------------------------------------------------|----------------------------------------------------------------------------------------------------|
| Select Past to give a value in second lowe                                                                                                    |                                                                                                    |
| Device identification     PR Settings     Time & Penced     Time to Penced     Time to Penced     Time | Device identification     FIRSettings     Primware     Inte & Period     A     Thresholds     FIRsware     Inte & Period     A     Thresholds     Thresholds     FIRsware     Inte & Period     Inte & Period |
| Period settings<br>→ Measure period:   Normal: 00 h 15 min  Fast: 00 s                                                                                                    | Period settings           → Measure period:         ● Normal:         00 h         00 min         ● Fast:         30 s           → Record period:         ● Normal:         00 h         11 min         ● Fast:         00 s                                                                                                    |
| Time control Current time: ? Set time Get device time                                                                                                    | Time control Current time: ? Set time Get device time                                                                                                    |
| X Restore Send 🄀 Cancel                                                                                                    | 🗶 Restore 🖛 Send* 🔀 Cancel                                                                                                    |
| <ul> <li>The 'Measure' period for the « <i>Monitoring</i> » mode :</li> <li>→ By default, a measurement is transmitted every 10s from the Logger to RF-Monitor with a request for acknowledgment. This value is define to enable you to test the functionalities of the software and visualize the mesure every 10 seconds on the graphic. Change this value to correspond to your needs and also to save battery</li> </ul>                                                                                                    | <ul> <li>The «Measure » period and « Record » period for the «Live/Record» mode :</li> <li>By default in 'Live' mode, a measure is transmitted every 10s from the Logger to RF-Monitor which allows the user to set alert thresholds and verify the operation of the Logger.</li> <li>By default, in 'Record' mode, every 10 minutes, the logger takes a measure and store in its memory. These measures will be restituted to RF Monitor on request and after a change for the 'Monitoring' mode (Cf.1.2 Operating Mode for loggers).</li> <li>For your tests in 'Record' mode, we recommend a shorter period of 1 minute for example. Remark : The higher the frequency is for the measurement, the faster the memory will be full. For information: <ul> <li>period 1 mn → 200 days of autonomy</li> <li>period 30 mn → 2 years of autonomy</li> </ul> </li> <li>Therefore, during the setting up of the recording mode, selecting the "oversampling" is not recommended.</li> </ul>                                                                                                    |
| In Time control, there is nothing to change, the date and time of the logger will be automatically set                                                                                                    | Concordentiations     Protections     Provent     Provent     |
| Click on <b>Send</b>                                                                                                    | Traccored<br>Current free $\longrightarrow$ 2014/01/101457-04 $\textcircled{\ }$ Settine $\textcircled{\ }$ Call devices three<br>X. Return $\textcircled{\ }$ A. Current                                                                                                    |
| <ul> <li>If you changed the Firmware mode before confirming the mode changing for the product and deleting data, do not forget:</li> <li>→ to download your actions if you were in « Live/Record » Mode</li> <li>→ check that the transmission is not interrupted in order not to lose the measurements (Next Transmission « ? » on the line of the concerned Logger) if you were in « Monitoring » Mode.</li> </ul>                                                                                                    | Warning          Warning         Please confirm change of device's mode ?         Stored records will be erased.         Oui       Non                                                                                                    |

#### 5.2.4 Configure the thresholds

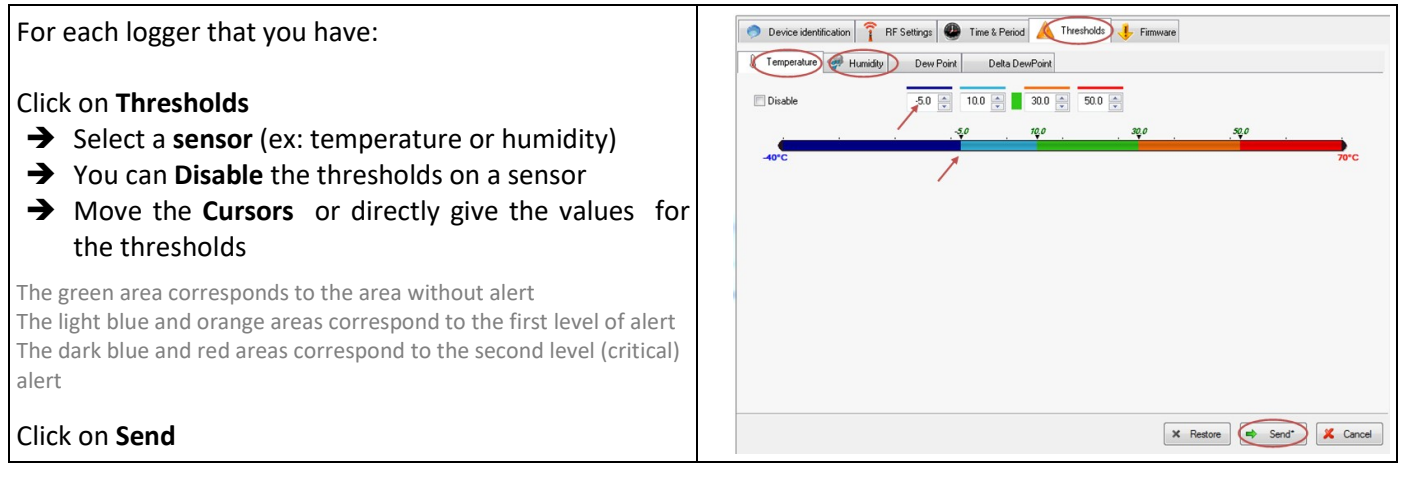

#### 5.3 User management

| Click                                                                                                    | Settings      |           |                                               |                                                                                                    |                                    | RFMonitor G<br>File View Da                                | DLD - workspac<br>tabase Tools                                       | e_2010-12-09.xm                                                                                                    | l<br>ion ?                                                               |          |
|----------------------------------------------------------------------------------------------------|---------------|-----------|-----------------------------------------------|----------------------------------------------------------------------------------------------------|------------------------------------|------------------------------------------------------------|----------------------------------------------------------------------|----------------------------------------------------------------------------------------------------|--------------------------------------------------------------------------|----------|
| Click                                                                                                    | user manageme | nt        |                                               |                                                                                                    |                                    | Description                                                | Product t.                                                           | Devices a Data man                                                                                                    | alerts panel<br>agement<br>properties<br>connection settings<br>nagement |          |
| Click General<br>Enter the password « Administrator local password »<br>(default value 1234). This password allows the<br>administrator to log in, in case of connection problem for<br>users.<br>Activate user authentication<br>Lock users after several invalid login: Define the number<br>of trials allowed for connection. |               |           | Users mann<br>General<br>- Ad<br>- Lo<br>- Re | agement : users, groups a<br>Users Groups Group's<br>ministrator local password:<br>tivate user authentication:<br>cick users after several invalic<br>estore default configuration: | Ind permissions permissions login: | 1234<br>(27)<br>(5)<br>(*) Restore                         | a)<br>*7 Restore                                                     | Save N                                                                                                    | 22                                                                       |          |
| In case of a connection problem for a user, when<br>starting RF Monitor:<br>Select Local Mode<br>Enter the Administrator local password<br>Click Connection                                                                                                    |               |           |                                               |                                                                                                    |                                    | Login<br>Ple                                               | ase identify your<br>Username:<br>Password:<br>Local mode :<br>Que C | self to open the pro<br>administrator<br>1234<br>20<br>00<br>00<br>00<br>00<br>00<br>00<br>00<br>00<br>00<br>00<br>00<br>00 | gram<br>(admin only )                                                    |          |
| Click the Users Tab<br>By default. 3 users have been created:                                                                                                    |               | Users man | agement : users, groups a                     | permissions permissions Current user properties :                                                                                                    |                                    |                                                            |                                                                      |                                                                                                    |                                                                          |          |
|                                                                                                    | User          | Password  | Group                                         | manag<br>user                                                                                                    | ger                                | <ul> <li>Disemanie.</li> <li>Password :</li> </ul>         | admin                                                                |                                                                                                    |                                                                          | <b>i</b> |
|                                                                                                    | admin         | admin     | Administrators                                |                                                                                                    |                                    | <ul> <li>Mail address :</li> <li>Phone number :</li> </ul> |                                                                      |                                                                                                    |                                                                          | <b>i</b> |
|                                                                                                    | manager       | manager   | Managers                                      |                                                                                                    |                                    | <ul> <li>User locked :</li> </ul>                          |                                                                      |                                                                                                    |                                                                          | <b>i</b> |
|                                                                                                    | user          | user      | users                                         |                                                                                                    |                                    | ■ Webmonitor :                                             | V                                                                    |                                                                                                    |                                                                          | (j)      |
| For safety reasons, it is necessary to change passwords assigned upon installation.<br>It is possible to create a new user by <b>clicking on «+</b> ».                                                                                                    |               |           |                                               | User group :     User last connection on:                                                                                                    | administra                         | stors 🔻                                                    |                                                                      |                                                                                                    |                                                                          |          |
|                                                                                                    |               |           |                                               |                                                                                                    |                                    | 3 Restore                                                  | Save                                                                 | K Close                                                                                                    |                                                                          |          |

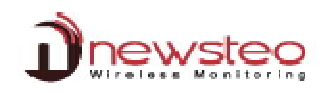

| Enter the name <b>new user</b><br>Click on <b>OK</b>                                                                                                    | Warning 23 Enter new user name : new user New user K Cancel K Cancel                                                                                                    |
|----------------------------------------------------------------------------------------------------|----------------------------------------------------------------------------------------------------|
| The new user is added to the list.<br>Select it<br>Assign him a password.<br>The fields email address and phone number are optional.<br>The box User locked is checked if the user typed several<br>times a bad password.<br>It is then possible to reactivate the user by unchecking<br>the box.<br>The Webmonitor<br>In User group, define to which group the user belongs<br>and therefore, what are its rights.<br>You can use one of the default group or create a new<br>group (see « Groups» and « Group's Permissions » tabs). | Users management : users, groups and permissions                                                                                                    |
| To <b>delete a user</b> , select it, click <b>«¬»</b> .<br>Confirm in the « <b>Warning</b> » window.                                                                                                    | Are you sure you want to delet user 'new user' ?                                                                                                    |
| To <b>delete all users</b> , click <b>«X»</b><br>Confirm in the « <b>Warning</b> » window.                                                                                                    | Warning  Warning  Are you sure you want to delete all users ?  Oui Non                                                                                                    |
| To <b>delete all users</b> , click <b>«X»</b><br>Confirm in the « <b>Warning</b> » window.                                                                                                    | Login  Please identify yourself to open the program  Username:  Password:  GOLD  Local mode:  (admin only)  Connexts                                                                                                    |
| Click the <b>Groups</b> Tab<br>It is possible to create a new group by <b>clicking on «+</b> »                                                                                                    | Users management : users, groups and permissions          General Users       Group: Group's permissions         Binup:       Pépation des utilisateus ::         administrators       managers         users       managers         users       new user         environment       environment         group:       new user         environment       environment         environment       environment |
| Enter the name <b>new group</b><br>Click on <b>OK</b>                                                                                                    | Warning Enter new group name Tew group Tew group Tew group Tew Group Concel                                                                                                    |

| The <b>new goun</b> is added to the list                   | Users management : users, groups and permissions                                         |  |  |  |
|------------------------------------------------------------|------------------------------------------------------------------------------------------|--|--|--|
|                                                            | General Users Group Group's permissions                                                  |  |  |  |
| Colort nous roun                                           | Groups 🚱 🖃 🗶 Réparition des utilisateurs :                                               |  |  |  |
| Select <b>new goup</b>                                     | administrators Uther users Stroup: new group                                             |  |  |  |
| Assign it some users by selecting the desired users and    | Term group                                                                               |  |  |  |
| clicking the green arrow.                                  |                                                                                          |  |  |  |
| The available users are in green in the column « Other     |                                                                                          |  |  |  |
| users »                                                    |                                                                                          |  |  |  |
| The users in red in the column « Other users » have        |                                                                                          |  |  |  |
| already been assigned to another group                     |                                                                                          |  |  |  |
|                                                            |                                                                                          |  |  |  |
|                                                            |                                                                                          |  |  |  |
|                                                            |                                                                                          |  |  |  |
|                                                            | 🔊 Restore 🛃 Save 🗶 Cancel                                                                |  |  |  |
| To remove a user from a group, select it in the Group      | Users management : users, groups and permissions                                         |  |  |  |
| column and click the <b>green arrow</b>                    | General Users Group's permissions                                                        |  |  |  |
|                                                            | Groups 🚱 🕳 🗙 Reparation des utilisateurs :<br>administrators Group : "new group"         |  |  |  |
|                                                            | managers admin trew uter                                                                 |  |  |  |
|                                                            | (new group)                                                                              |  |  |  |
|                                                            |                                                                                          |  |  |  |
|                                                            |                                                                                          |  |  |  |
|                                                            |                                                                                          |  |  |  |
|                                                            |                                                                                          |  |  |  |
|                                                            |                                                                                          |  |  |  |
|                                                            |                                                                                          |  |  |  |
|                                                            |                                                                                          |  |  |  |
|                                                            | 🄊 Restore 🗾 Save 🏼 🗶 Cancel                                                              |  |  |  |
|                                                            | Naming 🔤                                                                                 |  |  |  |
| To <b>delete a group</b> , select it, click <b>«</b> ¬».   | Are you sure you want to delete group 'new group'?                                       |  |  |  |
| Confirm in the « <b>Warning</b> » window.                  | Oui Non                                                                                  |  |  |  |
|                                                            |                                                                                          |  |  |  |
| To delete all groups, click «X»                            | E Warning                                                                                |  |  |  |
| Confirm in the « Warning » window                          | Are you sure you want to delete all the groups ?                                         |  |  |  |
|                                                            |                                                                                          |  |  |  |
|                                                            | Non                                                                                      |  |  |  |
| Click the <b>Group's permission</b> Tab                    | Users management : users, groups and permissions                                         |  |  |  |
| Assign the rights for the new group                        | General Users Group's permissions                                                        |  |  |  |
|                                                            | Permissions des differents groupes : Permissions administrators managers users rew group |  |  |  |
| REMARK                                                     | Measures                                                                                 |  |  |  |
| In the "logs" part:                                        |                                                                                          |  |  |  |
| To give the right "Set comment" the right "View event      | Set comments                                                                             |  |  |  |
| Ing " must be celected                                     | Update device configuration                                                              |  |  |  |
| In the "Device settings" part:                             | Update device radio setting:                                                             |  |  |  |
| The right "lindere device configuration" must be           | Update device thresholds                                                                 |  |  |  |
| ne nent opuate device configuration must be                | Update device firmware                                                                   |  |  |  |
| selected to select other rights in the same part           | Changing state 🗸                                                                         |  |  |  |
|                                                            |                                                                                          |  |  |  |
|                                                            | "7 Restore 🛃 Save 🗶 Cancel                                                               |  |  |  |
| Do not forget to click « Save » to save your modifications |                                                                                          |  |  |  |

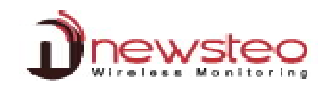

|      | Username:    | new user |              |
|------|--------------|----------|--------------|
|      | Password :   | ••••     |              |
| GOLD | Local mode : |          | ( admin only |

## 6 Annexe – you can't remember you IP address

| If you can't remember the IP address of your computer:<br>• Click <b>WINDOWS icon</b> | Programs (1)                                                                                                    |
|---------------------------------------------------------------------------------------|----------------------------------------------------------------------------------------------------|
| • Enter the command: <b>cmd.exe</b>                                                   | See more results     Cend.exe     X     Shut down                                                                                                    |
| Press Enter                                                                           |                                                                                                    |
| Write ipconfig                                                                        | C:\Windows\system32\cmd.exe                                                                                                    |
|                                                                                       | Microsoft Windows [Version 6.1.7601]<br>Copyright <c> 2009 Microsoft Corporation. All rig</c>                                                                                             |
| Press Enter                                                                           | C:\Users\QA>ipconfig_                                                                                                    |
| Get your IP address on the line IPv4     Address                                      | C.\Windows\system32(cmd.exe<br>Microsoft Windows [Uersion 6.1.7601]<br>Copyright (c) 2009 Microsoft Corporation. All rights reserved.<br>C:\Users\QA\pconfig<br>Windows [IP Configuration |
| • Click <b>[X]</b> to close the windows                                               | Ethernet adapter Connexion au réseau local:<br>Connection-specific DNS Suffix .:<br>Link-local IP06 Address                                                                               |

Address of the manufacturer:

NEWSTEO S.A.S. 93 avenue des Sorbiers – ZE Athelia 4 13 600 La Ciotat – France